## HP Photosmart 7800 series –tulostimen käyttöopas

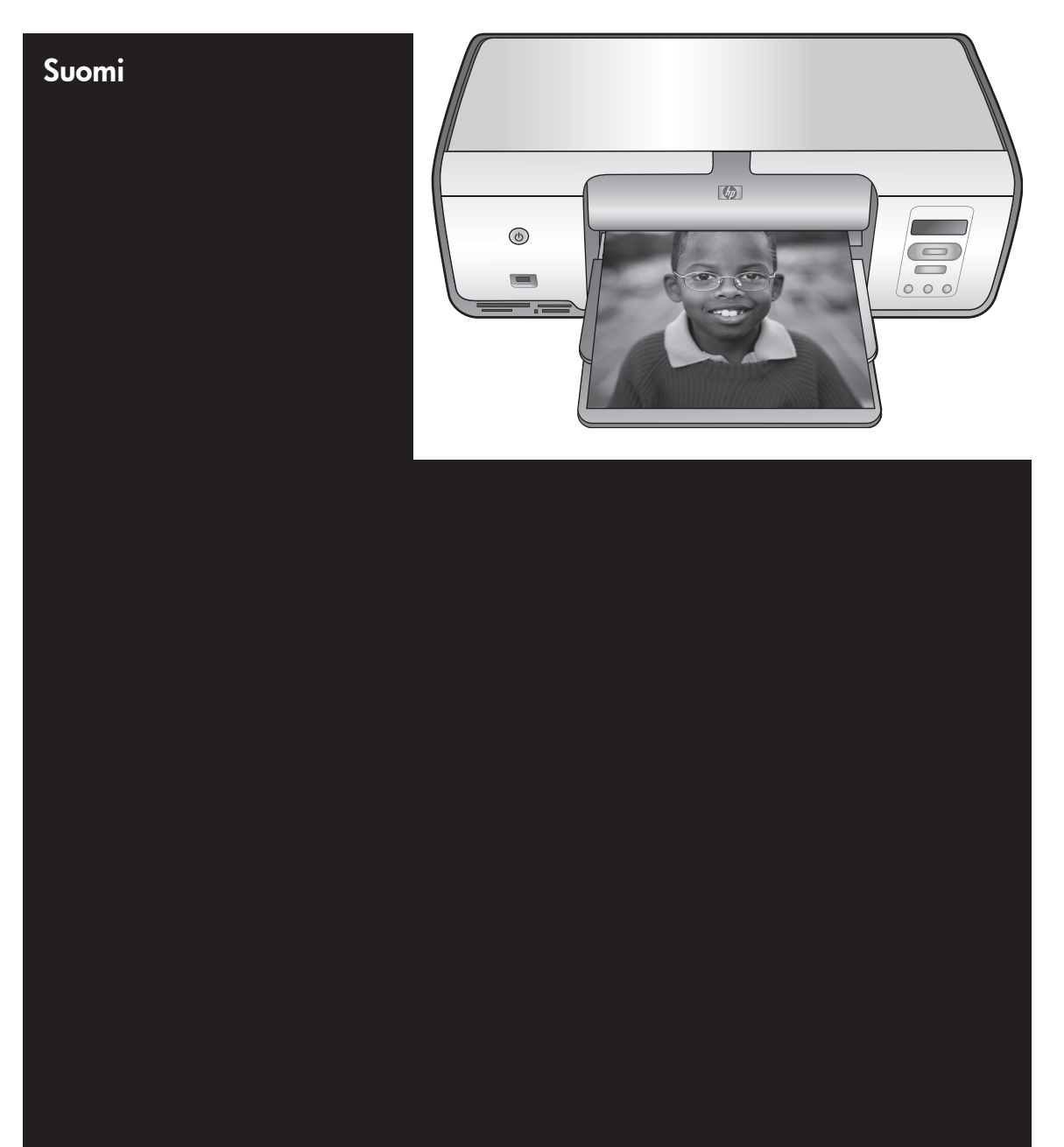

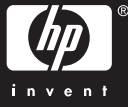

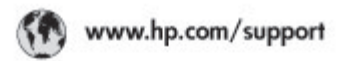

Support for the following countries/regions is available at www.hp.com/support: Austria, Belgium, Central America & The Caribbean, Denmark, Spain, France, Germany, Ireland, Italy, Luxembourg, Netherlands, Norway, Portugal, Finland, Sweden, Switzerland, and the United Kingdom.

| 021 672 280                             | الحزاغر                           | Mauttus                        | (262) 262 210 404                |
|-----------------------------------------|-----------------------------------|--------------------------------|----------------------------------|
| Argentina (Buenes Aires)<br>Argentina   | 54-11-4708-1600<br>0-800-555-5000 | Maxico (Maxico City)<br>Maxico | 55-5258-9922<br>01-800-472-68368 |
| Australia<br>Australia Install amounted | 1300 721 147                      | 081 005 010                    | المغرب                           |
| 17212049                                | (p. p.d.                          | New Zeoland                    | 0800 441 147                     |
| Bould Free Deaded                       | 55.11.4004.7751                   | Nigeria                        | 1 3204 999                       |
| Brosil                                  | 0-800-709-7751                    | Panama                         | 1-800-711-2884                   |
| Conada Mississa en Arreit               | (905) 205-4663                    | Paraguay                       | 009 800 54 1 0006                |
| Conada                                  | 1-800-474-6836                    | Panú                           | 0-800-10111                      |
| Châo                                    | 800-360-999                       | Philippines                    | 2 867 3551                       |
| 中国                                      | 021-3881-4518                     | Polska                         | 22 5666 000                      |
|                                         | 800-810-3888                      | Puerto Nico                    | 1-877-232-0589                   |
| Colorabia (Boasta)                      | 571-606-9191                      | República Dominicana           | 1-800-711-2884                   |
| Colombia                                | 01-8000-51-4746-8368              | Réunian                        | 0820 990 323                     |
| Costa Rica                              | 0-800-011-1046                    | România                        | (21) 315 4442                    |
| Česká republika                         | 810 222 222                       | Poco-a (Macasaj                | 095 777 3284                     |
| Ecuador (Andinatel)                     | 1.999-119 世<br>800-711-2884       | 800.897 1415                   | المعرية                          |
| Ecuador (Pacifile))                     | 1-900-225-528 ft<br>900-711-2884  | Singapore                      | 6 272 5300                       |
| (02) 8910602                            | ىمىز                              | Slovakia                       | 0850 111 256                     |
| El Solvador                             | 800-6160                          | South Africa (International)   | + 27 11 2589301                  |
| Ελλάδα (στό το εξωτεακά)                | + 30 210 6073603                  | South Africa (RSA)             | 085 0001 030                     |
| EMdős (svróc EMdőac)                    | 801 11 22 55 47                   | Rest CH West Africa            | + 351 213 17 63 80               |
| Еллава (ато Катро)                      | 800 9 2649                        | 楽灣                             | 02-8722-8000                     |
| Guaternala                              | 1-800-711-2884                    | ไหม                            | +66 (2) 353 9000                 |
| 香油特别行政區                                 | 2802 4098                         | 071 891 391                    | تونس                             |
| Mogyaronizág                            | 1 382 1111                        | Trinidad & Tobago              | 1-800-711-2884                   |
| India                                   | 1 600 44 7737                     | Türkiye                        | +90 212 444 71 71                |
| Indonesia                               | +62 (21) 350 3408                 | Yepalea                        | (044) 230-51-06                  |
| 0 9 830 4848                            | 'we'nwr                           | 600 54 47 47                   | لإمارات المربية المتحدة          |
| Jamaica                                 | 1-800-711-2884                    | United States                  | 1-800-474-6836                   |
| 日本                                      | 0570-000511                       | Uragiony                       | 0004-054-177                     |
| 日本(携帯電話の場合)                             | 03-3335-9900                      | Venezuela (Caracas)            | 58-212-278-8666                  |
| 한국                                      | 1588-3003                         | Venezuola                      | 0-800-4/4-583588                 |
| Malaysia                                | 1900 88 8588                      | Vier Natio                     | +84 88234530                     |

#### Tekijänoikeudet ja tavaramerkit

© Copyright 2005 Hewlett-Packard Development Company, L.P. Tämän asiakirjan sisältämät tiedot voivat muuttua ilman ennakkoilmoitusta. Kopioiminen, sovittaminen tai kääntäminen ilman kirjallista ennakkolupaa on kielletty lukuunottamatta tekijänoikeuslain sallimia tapoja.

#### **Huomautus**

Kaikki HP:n tuotteita ja palveluja koskevat takuut mainitaan erikseen kyseisten tuotteiden ja palveluiden mukana toimitettavissa takuuehdoissa. Mikään tässä mainittu ei muodosta kattavampaa lisätakuuta. HP ei vastaa tekstin teknisistä tai toimituksellisista virheistä tai puutteista.

Hewlett-Packard Company ei vastaa suoranaisista tai epäsuorista vahingoista, jotka seuraavat tämän käyttöoppaan ja oppaassa kuvatun ohjelmiston käytöstä tai toiminnasta.

#### Tavaramerkit

HP, HP-logo ja Photosmart ovat Hewlett-Packard Development Company, L.P:n omaisuutta. SD-logo on omistajansa tavaramerkki. Microsoft, Windows ja Windows XP ovat Microsoft Corporationin rekisteröityjä tavaramerkkejä. Intel ja Pentium ovat Intel Corporationin tai sen tytäryhtiöiden tavaramerkkejä tai rekisteröityjä

tavaramerkkejä Yhdysvalloissa ja muissa maissa. iPod on Apple Computer, Inc:n

tavaramerkki. Bluetooth on omistajansa tavaramerkki, jota Hewlett-Packard Company käyttää lisenssillä. Muut tuotemerkit ja tuotteet ovat omistajiensa tavaramerkkejä tai rekisteröityjä tavaramerkkejä.

Tulostimen ohjelmisto perustuu osaksi itsenäisen JPEG-konsernin työhön.

Ohjelmiston osat: © Copyright 1998, 1999, 2000 Thai Open Source Software Center Ltd. ja Clark Cooper. © Copyright 2001, 2002, 2003 Expat maintainers.

Joidenkin tämän asiakirjan kuvien tekijänoikeus kuuluu niiden alkuperäisille omistajille.

#### Säännöksien mukainen mallinumero

Koska tuote on säännösten mukaan voitava tunnistaa, sille on määritetty mallinumero. Tämän tuotteen säännöstenmukainen mallinumero on VCVRA-0506. Tätä mallinumeroa ei saa sekoittaa markkinointinimeen (HP Photosmart 7850, HP Photosmart 8050 jne) tai tuotenumeroon (Q6335A, Q63541A jne.)

#### Ympäristölausekkeet

Hewlett-Packard Company on sitoutunut tuottamaan laatutuotteita ympäristön huomioon ottavalla tavalla.

#### Ympäristönsuojelu

Tämä tulostin on suunniteltu niin, että haittavaikutukset ympäristölle ovat mahdollisimman vähäiset. Lisätietoja HP:n ympäristöohjelmasta on osoitteessa www.hp.com/hpinfo/ globalcitizenship/environment/.

#### Otsonin muodostus

Tämä tuote ei tuota mitattavissa määrin otsonikaasua  $(O_3)$ .

#### Paperinkäyttö

Tässä tulostimessa voi käyttää DIN 19309 -standardin mukaista uusiopaperia.

#### Muovit

Yli 24 grammaa (0,88 unssia) painavat muoviosat on merkitty kansainvälisten standardien mukaan. Se helpottaa muovien tunnistamista kierrätystä varten tulostimen käyttöiän lopussa.

#### Material Safety Data Sheets (Käyttöturvallisuustiedotteet)

Käyttöturvallisuustiedotteen (Material Safety Data Sheet, MSDS) voi tilata HP:n Web-sivustosta osoitteesta www.hp.com/go/msds. Asiakkaat, joilla ei ole Internet-yhteyttä, voivat ottaa yhteyttä HP:n asiakaspalveluun.

#### Kierrätysohjelma

HP:llä on yhä enemmän tuotteiden palautus- ja kierrätysohjelmia eri maissa/alueilla. HP toimii myös yhteistyössä suurimpien elektroniikan kierrätyskeskusten kanssa kaikkialla maailmassa. HP säästää luonnonvaroja myymällä suosituimpia tuotteitaan uudelleen.

Käytöstä poistettujen laitteiden hävittäminen kotitalouksissa Euroopan unionin alueella:

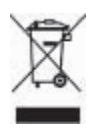

Tämä tuotteessa tai tuotteen pakkauksessa oleva merkki osoittaa. että tuotetta ei saa hävittää tavallisen kotitalousjätteen mukana. Käytöstä poistetut sähkö- ja elektroniikkalaitteet on toimitettava kunnan osoittamaan keräyspisteeseen. Käytöstä poistettujen laitteiden lajittelu ja kierrätys säästää luontoa ja edistää sekä ihmisten että ympäristön hyvinvointia. Kysy lisätietoja käytöstä poistettuien laitteiden vastaanottopisteistä kunnan jätehuollosta tai laitteen ostopaikasta. Yleisiä tietoja HP-tuotteiden palautuksesta ja kierrätyksestä on osoitteessa: www.hp.com/hpinfo/ globalcitizenship/environment/recycle/ index.html.

## Sisältö

| 1 | Johdanto                                                    | 3          |
|---|-------------------------------------------------------------|------------|
|   | Käytönaikaisen HP Photosmart -tulostimen ohjeen käyttäminen | 3          |
|   | Tulostimen osat                                             | 4          |
| 2 | Tulostusvalmistelut                                         | 7          |
|   | Paperin lataaminen                                          | 7          |
|   | Oikean paperilaadun valitseminen                            | 7          |
|   | Tulostaminen ohjauspaneelista tai tietokoneesta             | 8          |
|   | Paperin lataaminen                                          | 8          |
|   | Tulostuskasettien käyttäminen                               | 9          |
|   | Uusien tulostuskasettien ostaminen                          | 10         |
|   | Vihjeitä tulostuskaseteista                                 | 10         |
|   | Tulostuskasettien asentaminen ja vaihtaminen                | 10         |
|   | Tulostuskasettien kohdistaminen parhaan tulostuslaadun      |            |
|   | varmistamiseksi                                             | 12         |
|   | Kun tulostuskasettia ei käytetä                             | 12         |
| 3 | Tulostaminen ilman tietokonetta                             | 13         |
|   | Yhteyden muodostaminen                                      | 13         |
|   | Tulostaminen muistikortilta                                 | 14         |
|   | Muistikortin asettaminen                                    | 14         |
|   | Muistikorttityypit                                          | 14         |
|   | Tuetut tiedostomuodot                                       | 15         |
|   | Oletuspaperikoon muuttaminen                                | 16         |
|   | Tulostettavien valokuvien määrittäminen                     | 16         |
|   | Valokuvan asettelun valitseminen                            | 16         |
|   | Tulostettavien valokuvien valitseminen                      | 17         |
|   | Valokuvien tulostaminen                                     | 18         |
|   | Muistikortin irrottaminen                                   |            |
|   | Valokuvien tulostaminen digitaalikamerasta                  |            |
|   | PictBridge-kameran käyttäminen                              | 19         |
|   | Bluetooth-kameran käyttäminen                               | 19         |
|   | Valokuvien tulostaminen muista Bluetooth-laitteista         | 20         |
|   | Bluetooth-yhteyden muodostaminen                            | 20         |
|   | I ulostaminen Bluetooth-laitteesta                          |            |
|   | Valokuvien tulostaminen HP iPod -laitteesta                 |            |
| 4 | I ulostaminen tietokoneelta                                 |            |
|   |                                                             | 23         |
|   | HP Image Zone                                               |            |
|   | HP Image Zone Express                                       | 24         |
|   | HP Instant Share                                            | 24         |
|   | Valokuvien tallantaminen tietokoneen näytössä               |            |
| 5 |                                                             | 25<br>27   |
| 5 | Tulostimen huoltaminen ja nuhdistaminen                     | 1∠∠۱<br>حر |
|   | Tulostimon ulkoninnan nuhdistaminon                         | יבר        |
|   | Tulostuskasattien nuhdistaminen                             | 1∠∠۱<br>77 |
|   | า นเบอเนอกลอยแเยา puriulอเล่าแกยา                           |            |

|       | Tulostuskasetin liitinpintojen puhdistaminen manuaalisesti | 27 |
|-------|------------------------------------------------------------|----|
|       | Tulostuskasettien kohdistaminen                            | 28 |
| С     | Dhjelmiston päivittäminen                                  | 29 |
| Т     | ulostimen ja tulostuskasettien varastoiminen               | 29 |
|       | Tulostimen säilyttäminen                                   | 29 |
|       | Tulostuskasettien säilytys                                 | 30 |
| V     | alokuvapaperin oikea säilyttäminen                         | 30 |
|       | Valokuvapaperin säilyttäminen                              | 30 |
|       | Valokuvapaperin käsitteleminen                             | 30 |
| 6 V   | /ianmääritys                                               | 31 |
| Т     | ulostimen laiteongelmat                                    | 31 |
| Т     | ulostusongelmat                                            | 33 |
| В     | luetooth-tulostusongelmat                                  | 37 |
| Т     | ulostimen näytön tilailmaisimet                            | 37 |
| 7 H   | IP:n asiakastuki                                           | 39 |
| Н     | IP:n asiakaspalvelu puhelimitse                            | 39 |
|       | Soittaminen                                                | 40 |
| P     | alauta HP:n korjauspalveluun (vain Pohjois-Amerikka)       | 40 |
| L     | isätakuuvaihtoehdot                                        | 40 |
| 8 T   | ekniset tiedot                                             | 41 |
| J     | ärjestelmävaatimukset                                      | 41 |
| Т     | ulostimen tekniset tiedot                                  | 42 |
| 9 H   | IP:n takuu                                                 | 45 |
| Haker | misto                                                      | 47 |

# **1** Johdanto

Kiitos HP Photosmart 7800 series -tulostimen hankkimisesta! Uudella valokuvatulostimellasi voit tulostaa upeita valokuvia sekä tallentaa kuvia tietokoneelle.

Tässä oppaassa käsitellään tulostamista ilman tietokonetta. Jos haluat käyttää tulostamiseen tietokonetta, asenna HP Photosmart tulostinohjelma ja tutustu käytönaikaiseen HP Photosmart -tulostimen ohjeeseen. Tietokoneen ja tulostimen yhteiskäyttöä esitellään luvussa Tulostaminen tietokoneen avulla. Lisätietoja ohjelmiston asentamisesta on *Aloitusopas*-vihkosessa.

Uuden tulostimen mukana toimitetaan seuraavat oppaat:

- Aloitusopas HP Photosmart 7800 series -aloitusoppaassa ohjataan tulostimen asennuksessa ja ensimmäisissä tulostuksissa.
- Käyttöopas HP Photosmart 7800 series -käyttöopas on tämä opas. Tässä oppaassa käsitellään tulostimen perustoimintoja sekä sen käyttämistä suoraan ilman tietokonetta. Oppaassa on myös laitteiston vianmääritysohjeita.
- **HP Photosmart Printer Help** Tulostimen käytönaikaisessa HP Photosmart Printer Help -ohjeessa esitellään tulostimen ja tietokoneen yhteiskäyttöä. Lisäksi siellä on ohjelmiston vianmääritysohjeita.

# Käytönaikaisen HP Photosmart -tulostimen ohjeen käyttäminen

Kun olet asentanut HP Photosmart -tulostinohjelmiston tietokoneeseen, voit lukea HP Photosmart -tulostimen käytönaikaista ohjetta seuraavasti:

- Windows: Valitse Käynnistä-valikosta Ohjelmat (Windows XP: Kaikki ohjelmat) > HP > Photosmart 7800 series > Photosmart-tulostimen käytönaikainen ohje.
- Macintosh: Valitse Finderista Ohje > Mac Help ja sen jälkeen Help Center > HP Image Zone Help > HP Photosmart Printer Help.

## Tulostimen osat

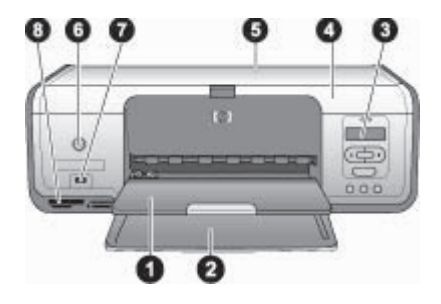

#### Näkymä edestä

- 1 **Tulostelokero**: Valmiit tulosteet tulevat tähän lokeroon. Vedä jatke ulos, kun tulostat isolle paperille.
- 2 Päälokero: Paperi asetetaan tähän.
- 3 **Tulostimen näyttö**: Näytössä näkyvät valokuvien arkistonumerot, valokuvan valintatila sekä paperin ja tulostuskasetin tila. Katso kohdasta Tulostimen näytön tilailmaisimet tarkemmin, miten paperin ja tulostuskasetin tilatiedot näkyvät tulostimen näytössä.
- 4 Pääkansi: Pääset käsiksi tulostuskasetteihin nostamalla pääkantta.
- 5 Yläkansi: Avaamalla yläkannen pääset käsiksi valokuvakasettiin.
- 6 **Käytössä**: Painamalla tätä painiketta voit käynnistää tulostimen tai siirtää sen virransäästötilaan.
- 7 **Kameraportti**: Yhdistä PictBridge-digitaalikamera, valinnainen langaton HP Bluetooth -tulostinsovitin tai HP iPod -laite.
- 8 Muistikorttipaikat: Aseta muistikortit tähän.

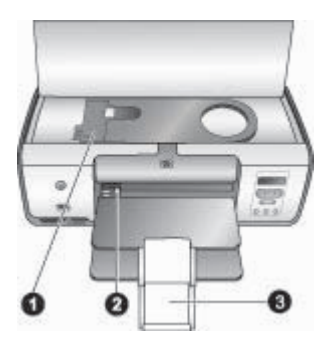

#### Näkymä sisältä

- 1 Valokuvakasetti: Lataa valokuvapaperia tai muuta tuettua pienikokoista tulostusmateriaalia tähän kasettiin ja aseta kasetti päälokeroon tulostusta varten. Tietoja valokuvakasetin lataamisesta on kohdassa Paperin lataaminen.
- 2 Paperin leveysohjain: Säädä ohjain vastaamaan paperin leveyttä.

| 3 | Tulostelokeron jatke: Nosta kielekettä ja vedä sitä itseesi päin, jolloin tulostelokero |
|---|-----------------------------------------------------------------------------------------|
|   | pitenee. Tulostelokeron jatke tukee tulostimesta tulostuvia papereita.                  |

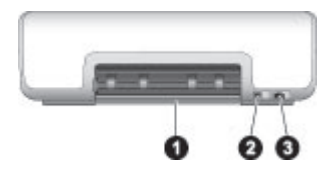

#### Tulostimen takaosa

- 1 **Takaluukku**: Voit selvittää paperitukoksia avaamalla tämän luukun.
- 2 **USB-portti**: Liitä tietokone tulostimeen tämän portin avulla.
- 3 Virtajohdon liitäntä: Liitä tulostimen mukana toimitettu virtajohto tähän porttiin.

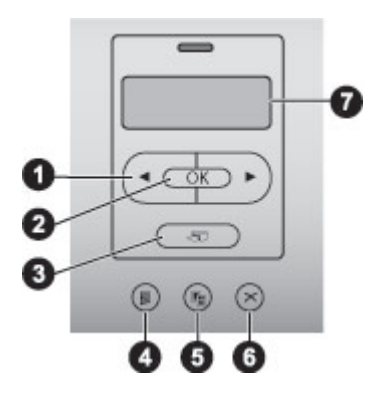

#### Ohjauspaneeli

| 1 | Valitse kuvat 🐗 ja 脚: Selaa muistikortilla olevia kuvia.                    |
|---|-----------------------------------------------------------------------------|
| 2 | OK: Valitse näkyvä valokuvan hakemistonumero tai poista sen valinta.        |
| 3 | Tulosta: Tulosta valitut valokuvat muistikortista.                          |
| 4 | Tulosta hakemisto: Tulosta hakemisto kaikista muistikortin valokuvista.     |
| 5 | Asettelu: Valitse valokuvan asettelu.                                       |
| 6 | Peruuta: Peruuta nykyinen tulostustyö.                                      |
| 7 | Tulostimen näyttö: Näytä valokuvan hakemistonumero ja sivun asettelutiedot. |

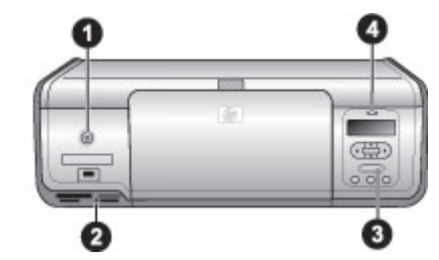

#### Merkkivalot

| 1 | <b>Käytössä-merkkivalo</b> : Merkkivalo palaa tasaisen vihreänä, jos tulostin on käynnissä.<br>Muutoin valo ei pala.                                                                                                    |
|---|----------------------------------------------------------------------------------------------------|
| 2 | <b>Muistikortin merkkivalo</b> : Valo palaa tasaisen vihreänä, jos muistikortti on oikein paikallaan. Valo vilkkuu vihreänä, jos tulostin lukee muistikorttia. Valo ei pala, jos muistikortti ei ole paikallaan tai jos asennettuja kortteja on enemmän kuin yksi. |
| 3 | <b>Tulostuksen merkkivalo</b> : Merkkivalo palaa tasaisen vihreänä, kun tulostin on valmis tulostamaan. Valo vilkkuu vihreänä, jos tulostin on varattu.                                                                                                    |
| 4 | <b>Tilan merkkivalo</b> : Merkkivalo vilkkuu punaisena, jos on tapahtunut virhe tai jos käyttäjän toimenpiteitä tarvitaan.                                                                                                    |

## 2 Tulostusvalmistelut

Tässä osassa käsitellään seuraavia aiheita:

- paperin lataaminen
- tulostuskasettien käyttäminen.

### **Paperin lataaminen**

Opit, miten löydät oikean paperin kulloiseenkin tulostustyöhön ja miten lataat paperin päälokeroon tai valokuvakasettiin tulostusta varten.

#### Oikean paperilaadun valitseminen

Jos haluat tietoja saatavilla olevista HP-papereista tai ostettavista tarvikkeista, mene osoitteeseen

- www.hpshopping.com (USA)
- www.hp.com/go/supplies (Eurooppa)
- www.jpn.hp.com/supply inkjet (Japani)
- www.hp.com/paper (Aasia / Tyynenmeren alue)

Saat parhaat tulokset käyttämällä näitä HP:n laadukkaita valokuvapapereita.

| Tulostustyö                                                                                   | Sopiva paperi                                                                                                    |  |
|-----------------------------------------------------------------------------------------------|----------------------------------------------------------------------------------------------------|--|
| Laadukkaat, kestävät kuvat ja<br>suurennokset                                                 | HP Premium Plus photo paper (HP<br>Premium Plus -valokuvapaperi)<br>(joissakin maissa / joillakin alueilla<br>paperista käytetään nimitystä Colorfast<br>Photo Paper) |  |
| Resoluutioltaan keskitasoiset ja hyvät<br>tulosteet skannerin tai digitaalikameran<br>kuvista | HP Premium photo paper (HP Premium<br>-valokuvapaperi)                                                                                                    |  |
| Heti kuivat, vettä ja sormenjälkiä hylkivät kiiltävät valokuvat                               | HP Advanced photo paper (HP<br>Advanced -valokuvapaperi)                                                                                                    |  |
| Kuvat yleiskäyttöön                                                                           | HP Photo paper -valokuvapaperi<br>HP Everyday photo paper (HP:n<br>tavallinen valokuvapaperi)                                                                         |  |
| Teksti- ja testitulosteet, vedokset ja kohdistussivut                                         | HP MultiPurpose paper (HP:n monikäyttöpaperi)                                                                                                    |  |

Paperin asianmukainen säilyttäminen:

- Säilytä käyttämätön paperi alkuperäispakkauksessaan tai muovipussissa.
- Säilytä paperi tasaisella alustalla viileässä ja kuivassa paikassa. Jos kulmat käpristyvät, aseta paperi muovipussiin ja taivuta kulmia vastakkaiseen suuntaan, kunnes ne oikenevat.
- Käsittele paperia reunoista, jotta paperiin ei tule tahroja.

#### Tulostaminen ohjauspaneelista tai tietokoneesta

Tietokonetulostuksessa tulostimessa voidaan käyttää paperikokoja 7,6 x 12,7 cm - 22 x. 61 cm (3 x 5 tuumaa - 8,5 x 14 tuumaa). Alla olevassa luettelossa näkyvät paperikoot, joita tuetaan tulostettaessa ohjauspaneelin avulla. Tuetut koot ohjauspaneelitulostuksessa ovat A6, A4, 10 x 15 cm (4 x 6 tuumaa) repäisynauhalla tai ilman 8,5 x 11 tuumaa, Hagaki ja L-koko.

#### Paperin lataaminen

Paperinlatausvihjeitä:

- Tee lisätilaa työntämällä paperin leveysohjain sivuun ennen paperin lataamista.
- Lataa kerrallaan vain yhtä paperityyppiä ja -kokoa. Älä aseta päälokeroon tai valokuvakasettiin erikokoisia tai -tyyppisiä papereita.
- Kun olet ladannut paperin, vedä tulostelokeron jatke ulos tulosteita varten. Silloin tulostetut arkit eivät putoa pois tulostelokerosta.

Noudata seuraavan taulukon ohjeita ladatessasi tulostimeen yleisimpiä paperikokoja.

| Paperityyppi                                                                                            | Lataaminen                                                                                                    | Lokero                      |
|----------------------------------------------------------------------------------------------------|----------------------------------------------------------------------------------------------------|-----------------------------|
| <ul> <li>10 x 15 cm:n<br/>(4 x 6 tuuman)<br/>valokuvapaperi<br/>(repäisynauha<br/>tai ilman)</li> </ul> | <ol> <li>Poista päälokerossa<br/>mahdollisesti olevat paperit.</li> <li>Avaa yläkansi ja irrota<br/>valokuvakasetti<br/>pidikkeestään.</li> </ol>                                                                                                    | Valokuvakasetti päälokeroon |
| <ul><li>Arkistokortit</li><li>Hagaki-kortit</li></ul>                                                   | <ol> <li>Purista paperileveyden<br/>ohjainta ja vedä sitä<br/>vasemmalle kunnes se<br/>pysähtyy.</li> </ol>                                                                                                    |                             |
|                                                                                                    | <ol> <li>Lataa valokuvakasettiin<br/>enintään 20 paperiarkkia<br/><b>tulostuspuoli alaspäin</b>.<br/>Jos käytät repäisynauhallista<br/>paperia, repäisynauhallinen<br/>sivu menee edellä.</li> <li>Aseta valokuvakasetti<br/>päälokeron oikeaan reunaan<br/>ja työnnä se sisään, kunnes<br/>kasetti napsahtaa paikalleen.</li> <li>Vedä tulostuslokeron jatke<br/>ulos tulosteita varten.</li> <li>Kun tulostus on päättynyt,<br/>irrota valokuvakasetti ja<br/>aseta se kasetin<br/>säilytyslokeroon.</li> </ol> |                             |

#### (jatkoa)

| Paperityyppi                                                                                                    | Lataaminen                                                                                                    | Lokero                                                                                                    |
|----------------------------------------------------------------------------------------------------|----------------------------------------------------------------------------------------------------|----------------------------------------------------------------------------------------------------|
| <ul> <li>Letter tai A4</li> <li>Kalvot</li> <li>20 x 25 cm:n<br/>(8 x 10<br/>tuuman)<br/>valokuvapaperi</li> <li>Kirjekuoret,<br/>joiden leveys<br/>on 28,0 cm<br/>(11 tuumaa) ja<br/>enemmän</li> </ul>                                                                                                    | <ol> <li>Poista päälokerossa<br/>mahdollisesti olevat paperit.</li> <li>Purista paperin<br/>leveysohjainta ja siirrä se<br/>kokonaan vasemmalle.</li> <li>Lataa tavallinen tai<br/>valokuvapaperi, kirjekuoret<br/>tai kalvot päälokeroon<br/>tulostuspuoli alaspäin.<br/>Lataa kuoret läppä<br/>vasemmalle. Työnnä läppä<br/>kuoren sisään<br/>paperitukosten välttämiseksi.</li> <li>Purista paperin<br/>leveysohjainta ja siirrä se<br/>paperin reunaa vasten.<br/>Paperi ei saa taipua.</li> <li>Vedä tulostuslokeron jatke<br/>ulos tulosteita varten.</li> </ol>                                   | Päälokero – suuret paperikoot         Openationalise         Päälokero - kirjekuoret                                                                                                    |
| <ul> <li>7,62 x 13 cm:n<br/>(3 x 5 tuuman)<br/>valokuvapaperi</li> <li>A6-paperi</li> <li>L-kortit</li> <li>13 x 18 cm:n<br/>(5 x 7 tuuman)<br/>valokuvapaperi</li> <li>2L-paperi</li> <li>10 x 20 cm:n<br/>(4 x 8 tuuman)<br/>valokuvakortit</li> <li>B5-paperi</li> <li>Kirjekuoret,<br/>joiden leveys<br/>on alle 28,0 cm<br/>(11 tuumaa)</li> </ul> | <ol> <li>Nosta tulostelokero ylös.</li> <li>Lataa pienikokoista<br/>valokuvapaperia tai<br/>valokuvakortteja<br/>päälokeroon tulostuspuoli<br/>alaspäin. Työnnä paperi<br/>sisään, kunnes se pysähtyy.<br/>Jos käytät repäisynauhallista<br/>paperia, repäisynauhallinen<br/>sivu menee edellä.<br/>Lataa kuoret läppä<br/>vasemmalle. Työnnä läppä<br/>kuoren sisään<br/>paperitukosten välttämiseksi.</li> <li>Laske tulostelokero alas.</li> <li>Purista paperin<br/>leveysohjainta ja siirrä se<br/>paperi ei saa taipua.</li> <li>Vedä tulostuslokeron jatke<br/>ulos tulosteita varten.</li> </ol> | Päälokero – pienet paperikoot         Vihje Nosta tulostelokero ylös ennen pienikokoisten, valokuvakasettiin sopimattomien paperien lataamista. Laske tulostelokero alas paperin lataamisen jälkeen.         Vinter Versionen valokuvakasettiin sopimattomien paperien lataamista. Laske tulostelokero alas paperin lataamisen jälkeen. |

## Tulostuskasettien käyttäminen

HP Photosmart 7800 series -tulostin voi tulostaa valokuvia sekä värillisinä että mustavalkoisina. HP valmistaa erilaisia tulostuskasetteja, joista voit valita tulostustyöhön kulloinkin parhaiten sopivan.

#### Uusien tulostuskasettien ostaminen

Kun ostat uusia kasetteja, tarkista kasettien numerot tämän oppaan takakannesta. Kasettien numerot vaihtelevat maan ja alueen mukaan. Löydät kasettien numerot myös tulostinohjelmiston kautta.

#### Oikean tulostuskasetin numeron löytäminen (Windows)

- Napsauta hiiren kakkospainikkeella HP Digital Imaging Monitor -kuvaketta Windowsin<sup>®</sup> tehtäväpalkin oikeassa reunassa ja valitse Launch/Show HP Solution Center (Käynnistä tai näytä HP:n ratkaisukeskus).
- Valitse Settings (Asetukset) ja valitse Print Settings (Tulostusasetukset) > Printer Toolbox (Tulostimen työkalut).
- 3. Valitse **Estimated Ink Levels** (Arvioidut mustetasot) -välilehti ja valitse sitten **Print Cartridge Information** (Tulostuskasetin tiedot).

#### Oikean tulostuskasetin numeron löytäminen (Macintosh)

- 1. Osoita HP Image Zone -kohdetta valikossa.
- 2. Valitse **Maintain Printer** (Kirjoittimen huoltaminen) **Settings** (Asetukset) -ponnahdusvalikosta.
- 3. Osoita Launch Utility (Avaa apuohjelma) ja valitse sitten Supplies Status (Tarvikkeiden tila) -kohta ponnahdusvalikosta.

#### Vihjeitä tulostuskaseteista

HP:n Vivera-musteilla saavutetaan aito valokuvalaatu, ja niiden eloisat värit kestävät haalistumatta sukupolvesta toiseen. HP Vivera -musteet ovat testatusti laadukkaita, puhtaita ja haalistumattomia.

Saat parhaan tulostuslaadun asentamalla kaikki tulostuskasetit ennen kasetin pakkaukseen painettua päivämäärää.

Saat parhaat tulokset käyttämällä ainoastaan aitoja HP:n tulostuskasetteja. Aidot HPvärikasetit on suunniteltu ja testattu HP-tulostimia varten. Näin saat erinomaisia tuloksia joka kerta.

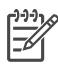

**Huomautus** HP ei voi taata muiden kuin HP:n valmistamien musteiden laatua eikä luotettavuutta. Takuu ei korvaa muun kuin HP:n valmistaman musteen käytöstä aiheutuneen tulostinvian tai vahingon vaatimia korjauspalveluja.

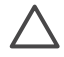

**Varoitus** Musteen häviämisen ja vuotamisen estäminen: Jätä tulostuskasetit paikoilleen tulostimeen kuljetuksen ajaksi. Älä jätä käytettyjä kasetteja tulostimen ulkopuolelle pitkäksi aikaa.

#### Tulostuskasettien asentaminen ja vaihtaminen

#### Tulostimen ja kasettien valmisteleminen

- 1. Tarkista, että virta on kytketty ja että tulostimen sisällä ollut pahvi on poistettu.
- 2. Nosta tulostimen pääkansi ylös.
- 3. Poista värikasetin vaaleanpunainen suojateippi.

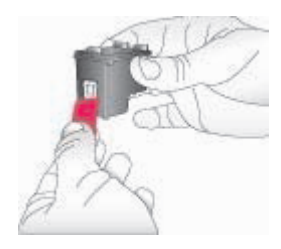

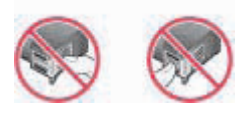

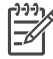

**Huomautus** Älä koske mustesuuttimiin tai kuparinvärisiin kosketinpintoihin. Älä liimaa teippiä takaisin kasettiin.

#### Kasettien asettaminen

- 1. Jos olet vaihtamassa HP:n mustaa, harmaata tai värillistä valokuvakasettia, paina **oikeanpuoleisen** kasettipaikan kasettia alaspäin ja vedä se ulos.
- Pitele uutta kasettia siten, että sen etiketti on ylhäällä. Työnnä värikasetti oikeanpuoleiseen kasettipaikkaan hieman ylös kallistettuna kuparinväriset kosketuspinnat edellä. Työnnä kasettia varovasti, kunnes se napsahtaa paikalleen.

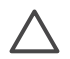

Varoitus Paperitukosten välttämiseksi on tärkeää, että kasetit napsahtavat kunnolla paikalleen.

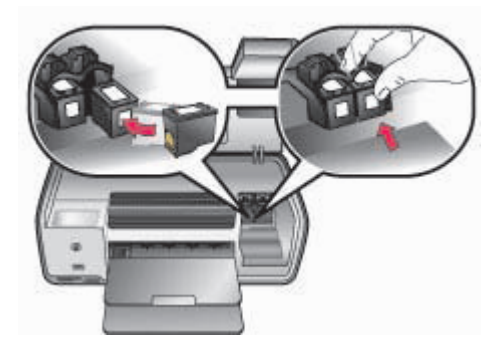

- 3. Asenna HP:n kolmivärikasetti vasemmanpuoleiseen kasettipaikkaan toistamalla edellä kuvattu menettely.
- 4. Laske pääkansi alas.
- 5. **Tärkeää**: Kohdista tulostuskasetit. Ohjeet ovat kohdassa Tulostuskasettien kohdistaminen.

#### Tulostuskasettien kohdistaminen parhaan tulostuslaadun varmistamiseksi

Tulostuskasetit on tärkeää kohdistaa aina, kun ne asennetaan tai vaihdetaan. Kun kasetit on kohdistettu, ne toimivat parhaalla mahdollisella tavalla ja tulostusnopeus sekä -laatu ovat asianmukaiset. Ohjeet ovat kohdassa Tulostuskasettien kohdistaminen.

#### Kun tulostuskasettia ei käytetä

Jos poistat tulostuskasetin tulostimesta, pane se tulostuskasetin suojaan. Kasetin suojus estää musteen kuivumisen silloin, kun kasettia ei käytetä. Kasetin virheellisestä säilytyksestä voi seurata toimintahäiriöitä.

→ Työnnä tulostuskasettia suojukseen hieman vinossa asennossa, kunnes se napsahtaa paikalleen.

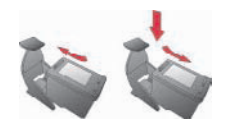

Kun kasetti on paikallaan suojuksessa, aseta se sille varattuun säilytyspaikkaan tulostimessa.

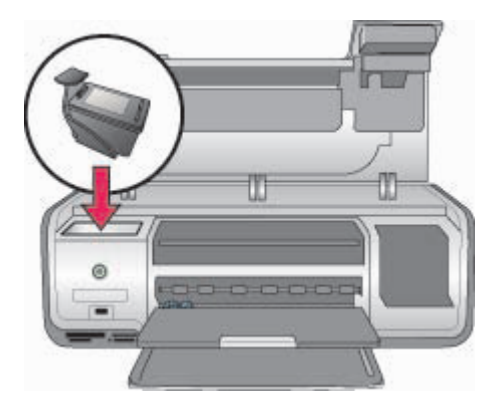

# **3** Tulostaminen ilman tietokonetta

HP Photosmart 7800 series -tulostimen avulla saat korkealaatuisia valokuvatulosteita myös ilman tietokonetta. Sen jälkeen kun tulostin on asennettu *HP Photosmart 7800 series -tulostimen aloitusoppaan* ohjeiden mukaan, aloita tulostaminen noudattamalla seuraavia ohjeita.

Kun olet määrittänyt tulostimen asetukset, voit tulostaa mistä tahansa seuraavista laitteista:

- muistikortti
- PictBridge-yhteensopiva digitaalikamera
- Bluetooth-laite
- HP iPod (johon on tallennettu kuvia).

### Yhteyden muodostaminen

Tulostin voidaan liittää tietokoneeseen ja muihin laitteisiin eri menetelmillä. Eri yhteystyyppien ansiosta käytettävissä on erilaisia toimintoja.

| Yhteystyyppi ja tarvikkeet                                                                                                    | Mahdolliset toimet                                                                                                    |  |
|----------------------------------------------------------------------------------------------------|----------------------------------------------------------------------------------------------------|--|
| Muistikortit<br>Yhteensopiva digitaalikameran<br>muistikortti<br>Aseta muistikortti asianmukaiseen<br>muistikorttipaikkaan tulostimen<br>etuosassa.         | <ul> <li>Tulostaa suoraan muistikortilta<br/>tulostimeen. Katso Tulostaminen<br/>muistikortilta.</li> <li>Tulosta muistikortilla olevien kuvien<br/>pikavedoksia suoraan tulostimen<br/>ohjauspaneelin avulla.</li> </ul> |  |
| <b>PictBridge</b><br>PictBridge-yhteensopiva digitaalikamera<br>ja USB-kaapeli.<br>Liitä kamera tulostimen etupaneelin<br>kameraliitäntään.                 | Voit tulostaa suoraan PictBridge-<br>yhteensopivasta digitaalikamerasta.<br>Lisätietoja on kohdassa Valokuvien<br>tulostaminen digitaalikamerasta ja<br>kameran käyttöoppaassa.                                           |  |
| Bluetooth<br>Valinnainen langaton HP Bluetooth<br>-tulostinsovitin<br>Liitä langaton HP Bluetooth<br>-tulostinsovitin tulostimen etuosan<br>kameraporttiin. | Voit tulostaa kaikista laitteista, joissa<br>käytetään langatonta Bluetooth-<br>tekniikkaa.                                                                                                    |  |
| HP iPod<br>HP iPod -laite ja sen mukana tullut USB-<br>kaapeli.<br>Liitä HP iPod -laite tulostimen etuosan<br>kameraporttiin.                               | Tulostaa tulostimella suoraan HP iPod<br>-laitteesta, kun siihen on tallennettu<br>valokuvia. Lisätietoja on kohdassa<br>Valokuvien tulostaminen HP iPod<br>-laitteesta.                                                  |  |

## Tulostaminen muistikortilta

Voit tulostaa valokuvia muistikortilta asettamalla kortin tulostimeen. Sen jälkeen voit valita ja tulostaa kuvia tulostimen ohjauspaneelista. Voit tulostaa valokuvia, jotka merkitsit tulostettavaksi digitaalikamerassa, myös suoraan muistikortilta.

Muistikortilta tulostaminen on helppoa ja nopeaa. Se ei myöskään kuluta digitaalikameran akkuja. Lisätietoja muistikortin asettamisesta paikalleen on kohdassa Muistikortin asettaminen.

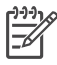

**Huomautus** Varmistat nopeimman tulostuksen ja parhaan laadun, kun kohdistat tulostuskasetit. Lisätietoja on kohdassa Tulostuskasettien kohdistaminen.

Tässä osassa neuvotaan seuraavat asiat:

- muistikortin asettaminen
- oletuspaperikoon muuttaminen
- tulostettavien kuvien valitseminen
- valokuvien valitseminen
- valokuvan asettelun valitseminen
- valittujen valokuvien tulostaminen.

#### Muistikortin asettaminen

Kun olet ottanut valokuvia digitaalikameralla, voit siirtää muistikortin kamerasta tulostimeen ja valita ja tulostaa sen sisältämiä kuvia. Tulostin pystyy lukemaan seuraavia muistikortteja: CompactFlash, Memory Stick, Microdrive, MultiMediaCard, Secure Digital ja xD-Picture Card.

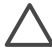

**Varoitus** Muuntyyppisten muistikorttien käyttäminen voi vahingoittaa muistikorttia ja tulostinta.

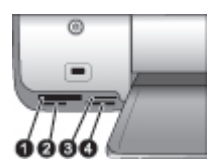

#### Muistikorttipaikat

- 1 CompactFlash I ja II, Microdrive
- 2 Secure Digital, MultiMediaCard (MMC)
- 3 xD-Picture Card
- 4 Memory Stick

#### Muistikorttityypit

Etsi käyttämäsi kortti alla olevasta taulukosta ja noudata annettuja ohjeita asettaessasi kortin tulostimeen.

Ohjeita:

- Aseta tulostimeen vain yksi kortti kerrallaan.
- Työnnä muistikorttia varovasti tulostimeen niin pitkälle kuin se menee. Kortti ei mene kokonaan tulostimen sisään. Älä työnnä sitä väkisin.
- Kun muistikortti on paikallaan tulostimessa, kortin merkkivalo ensin vilkkuu ja jää sitten palamaan vihreänä jatkuvasti.

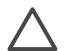

**Varoitus 1** Muistikortin työntäminen väärin päin voi vahingoittaa korttia ja tulostinta.

**Varoitus 2** Älä irrota muistikorttia silloin, kun muistikortin merkkivalo vilkkuu vihreänä. Lisätietoja on kohdassa Muistikortin irrottaminen.

| Muistikortti    | Muistikortin asettaminen tulostimeen                                                                                                    |  |
|-----------------|----------------------------------------------------------------------------------------------------|--|
| CompactFlash    | <ul> <li>Etupuolen etiketti osoittaa ylöspäin. Jos etiketissä on nuoli, se<br/>osoittaa tulostimeen päin.</li> <li>Kortti työnnetään tulostimeen se reuna edellä, jonka metallipinnassa<br/>on reikiä.</li> </ul>                                                |  |
| Memory Stick    | <ul> <li>Viisto kulma jää vasemmalle.</li> <li>Metallikoskettimet ovat alaspäin.</li> <li>Jos käyttämäsi kortti on Memory Stick Duo tai Memory Stick PRO<br/>Duo, kiinnitä kortin mukana toimitettu sovitin ennen kuin asetat kortin<br/>tulostimeen.</li> </ul> |  |
| Microdrive      | <ul> <li>Etupuolen etiketti osoittaa ylöspäin. Jos etiketissä on nuoli, se<br/>osoittaa tulostimeen päin.</li> <li>Kortti työnnetään tulostimeen se reuna edellä, jonka metallipinnassa<br/>on reikiä.</li> </ul>                                                |  |
| MultiMediaCard  | <ul><li>Viisto kulma jää oikealle.</li><li>Metallikoskettimet ovat alaspäin.</li></ul>                                                                                                    |  |
| Secure Digital  | <ul><li>Viisto kulma jää oikealle.</li><li>Metallikoskettimet ovat alaspäin.</li></ul>                                                                                                    |  |
| xD-Picture Card | <ul> <li>Kortin kaareva sivu jää itseesi päin.</li> <li>Metallikoskettimet ovat alaspäin.</li> </ul>                                                                                                    |  |

#### Tuetut tiedostomuodot

Tulostin tunnistaa JPEG-tiedostot ja pakkaamattomat TIFF-tiedostot, ja se voi tulostaa ne suoraan muistikortilta. Jos digitaalikamerasi tallentaa valokuvat muuhun tiedostomuotoon, tallenna kuvat tietokoneelle ja tulosta ne sieltä. Lisätietoja on käytönaikaisessa HP Photosmart Printer Help -ohjeessa.

#### Oletuspaperikoon muuttaminen

**Toolbox** (Työkalut) -toiminnon avulla voit muuttaa oletuspaperikokoja, kun tulostat suoraan muistikortilta. Pienen paperin oletuskoko tulostettaessa valokuvakasetista on 10 x 15 cm (4 x 6 tuumaa), ja suuren paperin oletuskoko on 21,6 x 28,0 cm (8,5 x 11 tuumaa).

#### Oletuspaperikoon muuttaminen

- Napsauta hiiren kakkospainikkeella HP Digital Imaging Monitor -kuvaketta Windowsin tehtäväpalkin oikeassa reunassa ja valitse Launch/Show HP Solution Center (Käynnistä tai näytä HP:n ratkaisukeskus).
- Valitse Settings (Asetukset) ja valitse Print Settings (Tulostusasetukset) > Printer Toolbox (Tulostimen työkalut).
- 3. Valitse Configure Paper Size (Määritä paperikoko) -välilehti.
- 4. Valitse oletuspaperikoot pienelle paperille ja suurelle paperille.

#### Tulostettavien valokuvien määrittäminen

Tulosta ensin arkistosivu, josta voit valita tulostettavat valokuvat. Valokuva-arkistossa näkyy pikkukuva ja arkistonumero muistikortin valokuville (enintään 2 000). Tulostettavat valokuvat valitaan arkistonumeron perusteella.

#### Valokuvien arkistosivun tulostaminen

- 1. Aseta muistikortti.
- 2. Varmista, että valokuvakasettia ei ole asetettu päälokeroon.
- 3. Varmista, että päälokeroon on ladattu muutama arkki tavallista paperia.
- 4. Valitse Tulosta arkisto.

#### Valokuvan asettelun valitseminen

Valitse tulostettavien valokuvien asettelu painamalla tulostimen **Asettelu**-painiketta. Kaikki tulostimen ohjauspaneelista valitut valokuvat tulostetaan käyttäen tätä asettelua. Tulosteiden todellinen koko vaihtelee tulostimeen ladatun paperikoon mukaan, seuraavan taulukon mukaisesti. Tuettujen paperikokojen luettelo on kohdassa Tulostimen tekniset tiedot.

| Tämä asettelu          | Paperin koko (kuvan koko)         |
|------------------------|-----------------------------------|
| Yksi kuva arkkia kohti | 4 x 6 tuumaa (4 x 6 tuumaa)       |
|                        | 10 x 15 cm (10 x 15 cm)           |
|                        | 5 x 7 tuumaa (5 x 7 tuumaa)       |
|                        | 8,5 x 11 tuumaa (8,5 x 11 tuumaa) |
|                        | A4 (21,0 x 29,7 cm)               |

#### (jatkoa)

| Tämä asettelu           | Paperin koko (kuvan koko)                                                                                                    |
|-------------------------|----------------------------------------------------------------------------------------------------|
|                         | Hagaki (10,0 x 14,8 cm)<br>L (9,0 x 12,7 cm)                                                                                                    |
| Kolme valokuvaa arkille | 3,5 x 5 tuumaa (1,5 x 2,25 tuumaa)                                                                                                    |
|                         | 4 x 6 tuumaa (1,75 x 2,625 tuumaa)<br>5 x 7 tuumaa (2,25 x 3,375 tuumaa)<br>8 x 10 tuumaa (3,33 x 5 tuumaa)<br>8,5 x 11 tuumaa (4 x 6 tuumaa)<br>A6 (4,77 x 7,15 cm)<br>A4 (10 x 15 cm) |
|                         | Hagaki (4,52 x 6,78 cm)<br>L (3,96 x 5,94 cm)                                                                                                    |

#### Tulostettavien valokuvien valitseminen

Voit valita ja tulostaa kuvia ohjauspaneelin kautta valokuvahakemistoa apuna käyttäen.

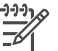

Huomautus Kun valitut kuvat on tulostettu, tulostin poistaa niiden valinnan automaattisesti.

| Toiminto                            | Tee näin                                                                                                    |  |
|-------------------------------------|----------------------------------------------------------------------------------------------------|--|
| Valitse vähintään yksi<br>valokuva. | 1. Tarkista, että muistikortti on paikallaan tulostimessa.                                                                                                    |  |
|                                     | Huomautus Muistikortin sijasta voit valita<br>valokuvia myös HP iPod -laitteesta, joka on liitetty<br>etuosan kameraporttiin. Lisätietoja on kohdassa<br>Valokuvien tulostaminen HP iPod -laitteesta.                                        |  |
|                                     | <ol> <li>Katsele tulostettua arkistosivua ja valitse sieltä<br/>tulostettava(t) valokuva(t). Tarkista niiden<br/>arkistonumerot.</li> </ol>                                                                                                  |  |
|                                     | <ol> <li>Paina Valitse kuvat          - tai</li></ol>                                                                                                    |  |
|                                     | <ol> <li>Valitse tulostettava valokuva painamalla OK.<br/>Numeron viereen tulostimen näytölle ilmestyvä<br/>valintamerkki osoittaa valinnan.</li> <li>Toista vaiheet 2 - 4, kunnes kaikki tulostettavat<br/>valokuvat on valittu.</li> </ol> |  |
|                                     |                                                                                                    |  |
|                                     | <b>Peruuta</b> . Tulosta monta saman valokuvan kopiota<br>painamalla <b>OK</b> , kunnes tulostettavien kuvien määrä<br>tulee näkyviin valintamerkin alapuolelle.                                                                             |  |

#### Luku 3

(jatkoa)

| Toiminto                                            | Tee näin                                                                                                    |  |
|-----------------------------------------------------|----------------------------------------------------------------------------------------------------|--|
| Muistikortin kaikkien<br>valokuvien<br>valitseminen | <ol> <li>Tarkista, että muistikortti on paikallaan tulostimessa.</li> <li>Paina <b>OK</b>-painiketta kolmen sekunnin ajan.<br/>Tulostimen näytössä näkyy hetken 12 lyhyttä viivaa.<br/>Sen jälkeen valintamerkki ilmestyy jokaisen<br/>arkistonumeron kohdalle.</li> </ol> |  |
| Valittujen valokuvien<br>valinnan poistaminen       | Voit poistaa kaikkien valittujen valokuvien valinnan painamalla <b>OK</b> -painiketta kolme sekuntia.                                                                                                    |  |

#### Valokuvien tulostaminen

**Huomautus** Varmistat nopeimman tulostuksen ja parhaan laadun, kun kohdistat tulostuskasetit. Lisätietoja on kohdassa Tulostuskasettien kohdistaminen.

#### Valokuvien tulostaminen muistikortilta

- 1. Aseta muistikortti.
- 2. Lataa valokuvapaperi päälokeroon tai valokuvakasettiin.
- 3. Valitse yksi tai useampi valokuva edellä esitetyllä tavalla.
- 4. Paina **Tulosta**-painiketta. Kun valitut kuvat on tulostettu, tulostin poistaa niiden valinnan automaattisesti.

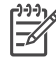

 Huomautus Joissakin digitaalikameroissa on mahdollista valita tulostettavat valokuvat muistikortilta. Tulostamista varten kamerasta valitut valokuvat on lueteltu väliaikaisessa DPOF (Digital Print Order Format) -tiedostossa. DPOFtiedosto poistetaan automaattisesti, kun valitut kuvat on tulostettu.

Jos olet valinnut valokuvia DPOF-toiminnolla, tulostimen näytössä näkyy **DPOF**-teksti siinä vaiheessa, kun muistikortti asetetaan tulostimeen. Tulosta kameralla valitut valokuvat painamalla **Tulosta** tai poista valinta painamalla **Peruuta**.

#### Muistikortin irrottaminen

Odota, kunnes muistikortin merkkivalon vilkkuminen lakkaa ja vihreä valo jää palamaan. Vedä sen jälkeen kortti varovasti irti tulostimesta.

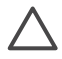

**Varoitus** Jos muistikortin merkkivalo vilkkuu vihreänä, tulostin lukee muistikorttia. Älä poista muistikorttia, kun sitä luetaan. Se voi vahingoittaa tulostinta tai korttia.

## Valokuvien tulostaminen digitaalikamerasta

Voit tulostaa kuvia yhdistämällä PictBridge-yhteensopivan digitaalikameran suoraan tulostimen kameraliitäntään USB-kaapelin avulla. Jos sinulla on langatonta Bluetooth-tekniikkaa käyttävä digitaalikamera, voit liittää tulostimen kameraporttiin lisävarusteena saatavan langattoman HP Bluetooth -tulostinsovittimen ja lähettää valokuvat tulostimeen langattomasti.

Tulostettaessa digitaalikamerasta tulostin käyttää kameralla valittuja asetuksia. Lisätietoja on kameran käyttöoppaassa.

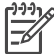

Huomautus Varmistat nopeimman tulostuksen ja parhaan laadun, kun kohdistat tulostuskasetit. Lisätietoja on kohdassa Tulostuskasettien kohdistaminen.

#### PictBridge-kameran käyttäminen

PictBridge-yhteensopivan kameran käyttäminen tulostimen kanssa on helppoa ja nopeaa.

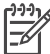

Huomautus Jotkin PictBridge-kamerat voivat näyttää 5 x 7 tuuman paperikoon muodossa 2L, 127 x 178 mm tai 13 x 18 cm.

#### PictBridge-yhteensopivan kameran liittäminen tulostimeen

- 1. Aseta kamera PictBridge-tilaan ja valitse tulostettavat valokuvat.
- 2. Lisää tulostimeen valokuvapaperia. Lisätietoja on kohdassa Paperin lataaminen.
- Liitä PictBridge-kamera tulostimen etuosan kameraliitäntään kameran mukana tulleen USB-kaapelin avulla. Tulostin tulostaa valitut valokuvat automaattisesti havaittuaan PictBridge-kameran.

#### Bluetooth-kameran käyttäminen

Jos sinulla on langatonta Bluetooth-tekniikkaa käyttävä digitaalikamera, voit hankkia langattoman HP Bluetooth -tulostinsovittimen ja tulostaa kamerasta langattoman Bluetooth-yhteyden kautta.

#### Valokuvien tulostaminen Bluetooth-kamerasta

- 1. Lisää tulostimeen valokuvapaperia. Lisätietoja on kohdassa Paperin lataaminen.
- 2. Aseta langaton HP Bluetooth -tulostinsovitin tulostimen **etuosassa** olevaan kameraporttiin.

Sovittimen merkkivalo vilkkuu, kun sovitin on valmis vastaanottamaan tietoja.

3. Lähetä valokuvat tulostimeen digitaalikameran käyttöoppaan ohjeiden mukaisesti.

## Valokuvien tulostaminen muista Bluetooth-laitteista

Voit tulostaa myös muista laitteista, jotka käyttävät langatonta Bluetooth-tekniikkaa, esimerkiksi kämmentietokoneista, kannettavista tietokoneista ja matkapuhelimista. Lisätietoja on kohdassa Yhteyden muodostaminen, käytönaikaisessa HP Photosmart - tulostimen ohjeessa ja Bluetooth-laitteen omassa ohjemateriaalissa.

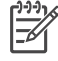

**Huomautus** Varmistat nopeimman tulostuksen ja parhaan laadun, kun kohdistat tulostuskasetit. Lisätietoja on kohdassa Tulostuskasettien kohdistaminen.

#### Bluetooth-yhteyden muodostaminen

Bluetooth-yhteys edellyttää, että kyseisiin laitteisiin on asennettu tarvittavat lisälaitteet ja ohjelmistot. Tämän lisäksi tulostimen etuosan kameraporttiin täytyy liittää langaton HP Bluetooth -tulostinsovitin. Sovitin on saatavana erikseen. Lisätietoja on sovittimen mukana toimitetuissa ohjeissa.

#### **Tulostaminen Bluetooth-laitteesta**

Tulostaminen mistä tahansa Bluetooth-laitteesta tapahtuu periaatteessa samalla tavalla.

#### Valokuvien tulostaminen Bluetooth-laitteesta

- 1. Määritä laite etsimään käytettävissä olevia Bluetooth-tulostimia.
- 2. Valitse tulostin, kun se tulee näkyviin laitteeseen.
- 3. Tulosta.

Katso tarkemmat ohjeet laitteen mukana tulleista oppaista.

## Valokuvien tulostaminen HP iPod -laitteesta

Ennen kuvien lataamista HP iPod -laitteeseen ja tulostamista HP iPod -laitteesta seuraavien ohjeiden mukaisesti, varmista, että kuvat ja HP iPod -laite täyttävät seuraavat vaatimukset:

- HP iPod -laitteeseen kopioitavien kuvien täytyy olla JPEG-muodossa.
- Varmista, että HP iPod -laitteen alustusmuodoksi on valittu Windowsin FAT 32 -tiedostojärjestelmä.

HP iPod -laitteen oletuksena on Windowsin tiedostojärjestelmä. Kun haluat varmistaa, että HP iPod -laitteessa on Windowsin tiedostojärjestelmä, valitse HP iPod -laitteessa kohta **Settings** (Asetukset) > **About** (Tietoja). Jos laite on alustettu Windows-käyttöjärjestelmää varten, näytön alareunassa näkyy teksti **Format Windows** (Alustettu Windowsille). Jos tiedostojärjestelmänä ei ole Windows, yhdistä HP iPod -laite Windows-tietokoneeseen laitteen USB-kaapelilla ja seuraa näytön ohjeita.

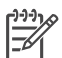

Huomautus 1 HP iPod -laitteet, jotka ovat olleet yhdistettyinä vain Macintosh-tietokoneeseen eivät ole yhteensopivia tulostimen kanssa. Voit kuitenkin ensin yhdistää HP iPod -laitteen Windows-tietokoneeseen. Windows-tietokoneeseen yhdistämisen jälkeen Macintosh-käyttäjät voivat liittää HP iPod -laitteensa takaisin Macintoshiin ja Mac iTunesiin, jolloin laite toimii edelleen tulostimessa. Huomautus 2 HP iPod -laitteet eivät ehkä ole saatavana maassasi/ alueellasi.

Huomautus 3 Varmistat nopeimman tulostuksen ja parhaan laadun, kun kohdistat tulostuskasetit. Lisätietoja on kohdassa Tulostuskasettien kohdistaminen.

#### Valokuvien tuominen HP iPod -laitteeseen

- 1. Kopioi valokuvat muistikortilta HP iPod -laitteeseen Belkin Media Reader for iPod -laitteen (Belkinin medialukijan) avulla.
- 2. Varmista, että valokuvat ovat HP iPod -laitteessa valitsemalla **Photo Import** (Valokuvien tuominen) laitteen valikosta. Valokuvat näytetään **Rolls** (Rullina).

#### Valokuvien tulostaminen HP iPod -laitteesta

- 1. Yhdistä HP iPod tulostimen **etuosassa** olevaan kameraporttiin HP iPod -laitteen USB-kaapelilla.
- Valitse kuva tai kuvat tulostusta varten ja paina Tulosta-painiketta. Kun valitut kuvat on tulostettu, tulostin poistaa niiden valinnan automaattisesti. Lisätietoja valokuvien valitsemisesta ja tulostamisesta on kohdassa Tulostettavien valokuvien valitseminen.

Jos valokuvien tulostaminen HP iPod -laitteesta HP Photosmart -tulostimella ei onnistu, ota yhteyttä HP:n asiakastukeen. Katso HP:n asiakastuki.

Luku 3

# **4** Tulostaminen tietokoneelta

Kaikissa HP:n valokuvatulostimissa on HP Image Zone -ohjelmisto, jolla valokuvien käsittely on monipuolisempaa kuin koskaan ennen. Ohjelman avulla voi hyödyntää luovuuttasi. Voit muokata kuvia, jakaa niitä muille ja koota valokuvia albumeihin.

HP Photosmart -tulostinohjelmiston käyttöliittymä tulee näkyviin aina, kun tulostat. Se ohjaa kuvien tarkkuutta ja värejä, ja normaalisti se valitsee asetukset automaattisesti. Jos tulostat digitaalista valokuvaa, säädä tulostinohjelmiston asetukset niin, että saat parhaan kuvanlaadun.

Lisätietoja HP Image Zone -ohjelman ja HP Photosmart -tulostinohjelmiston asennuksesta on *Aloitusoppaassa*.

Lataa tulostinohjelman viimeisin päivitys parin kuukauden välein. Näin varmistat, että käytössäsi ovat uusimmat toiminnot ja ominaisuudet.

### Tulostinohjelmiston luova käyttäminen

Tässä osassa kerrotaan, miten HP Image Zone-, HP Image Zone Express- ja HP Instant Share -ohjelmat avataan ja miten niitä käytetään.

#### **HP Image Zone**

HP Image Zone on helppokäyttöinen ohjelma, jolla voit muokkaamisen ja tulostamisen lisäksi käsitellä valokuviasi luovasti ja hauskasti. Voit myös jakaa valokuvia ohjelman HP Instant Share -toiminnon avulla.

#### HP Image Zonen avaaminen (Windows-käyttäjät)

→ Kaksoisnapsauta työpöydällä olevaa HP Image Zone -kuvaketta. Katso tarvittaessa lisäohjeita HP Image Zonen käytönaikaisesta ohjeesta.

#### HP Image Zonen avaaminen (Macintoshin käyttäjät)

→ Osoita HP Image Zone -kuvaketta valikossa. Jos tarvitset lisäohjeita, valitse HP Image Zone Help Help (Ohje) -valikosta.

HP Image Zone sisältää monia eri ominaisuuksia:

- View (Näytä) Voit katsella valokuvia erikokoisina ja eri tavoin. Voit järjestää ja hallita valokuvia helposti.
- Edit (Muokkaa) Voit rajata valokuvia ja poistaa niistä punasilmäisyyden. Valitse valokuville erilaisia kokoja ja asetteluja automaattisesti.
- Print (Tulosta) Tulosta valokuvia erikokoisina ja erilaisin asetteluin.
- Share (Jaa) Lähetä kuvia perheenjäsenillesi ja ystävillesi ilman raskaita liitteitä HP Instant Sharen avulla. Se on parempi tapa lähettää sähköpostia.
- **Create** (Luo) Luo helposti valokuva-albumin sivuja, kortteja, kalentereita, panoraamakuvia, CD-tarroja ja paljon muuta.
- Back-up (Varmuuskopio) Tee kuvistasi varmuuskopiot ja pidä ne tallessa.

#### HP Image Zone Express

HP Image Zone Express on helppokäyttöinen perusohjelma valokuvien muokkaamiseen ja tulostamiseen. Voit myös jakaa valokuvia ohjelman HP Instant Share -toiminnon avulla. HP Image Zone Express on käytettävissä vain Windowskoneessa.

#### HP Image Zone Expressin avaaminen (Windows-käyttäjät)

→ Kaksoisnapsauta työpöydällä olevaa HP Image Zone Express -kuvaketta. Katso tarvittaessa lisäohjeita HP Image Zone Expressin käytönaikaisesta ohjeesta.

HP Image Zone Express sisältää monia eri ominaisuuksia:

- **View** (Näytä) Voit katsella valokuvia erikokoisina ja eri tavoin. Voit järjestää ja hallita valokuvia helposti.
- Edit (Muokkaa) Voit rajata valokuvia ja poistaa niistä punasilmäisyyden. Voit muokata valokuvista täydellisiä automaattisesti.
- **Print** (Tulosta) Tulosta valokuvia erikokoisina ja erilaisin asetteluin.
- **Share** (Jaa) Lähetä kuvia perheenjäsenillesi ja ystävillesi ilman raskaita liitteitä HP Instant Sharen avulla. Se on parempi tapa lähettää sähköpostia.

#### **HP Instant Share**

HP Instant Sharen avulla voi lähettää kuvia perheenjäsenillesi ja ystävillesi ilman raskaita liitteitä. Tulostin on liitettävä USB-kaapelilla tietokoneeseen, jossa on Internetyhteys, ja kaikki HP-ohjelmistot on asennettava tietokoneeseen. Katso lisätietoja HP Image Zonen tai HP Image Zone Expressin käytönaikaisesta ohjeesta.

#### HP Instant Sharen avaaminen (Windows-käyttäjät)

→ Napsauta HP Instant Share -välilehteä HP Image Zone- tai HP Image Zone Express -ohjelmassa.

#### HP Instant Sharen avaaminen (Macintoshin käyttäjät)

→ Osoita Applications (Ohjelmat) -välilehti HP Image Zone -ikkunassa ja kaksoisosoita sen jälkeen HP Instant Share -kohdetta.

## Valokuvien katseleminen tietokoneen näytössä

Kun tulostin on liitetty tietokoneeseen, voit asettaa muistikortin tulostimeen ja katsella sen valokuvia tietokoneen näytössä. Kun asetat muistikortin, HP Photosmart -ohjelmisto antaa sinun valita kuvien katselun ja tietokoneeseen tallennuksen. Lisätietoja tulostimen liittämisestä tietokoneeseen on *Aloitusoppaassa*.

#### Muistikortin kuvien katseleminen näytössä

- 1. Liitä tietokoneelta tuleva yhdyskaapeli tulostimen takaosassa olevaan USBporttiin ja asenna ohjelma tietokoneeseen HP Photosmart 7800 series -CD-levyltä.
- 2. Aseta muistikortti tulostimen korttipaikkaan. HP Photosmart -ohjelmistossa voit valita, katseletko kuvia vai tallennatko ne.
- 3. Avaa Photo Viewer -katseluohjelma ja näytä muistikortin ensimmäinen valokuva valitsemalla **View** (Näytä).
- 4. Paina tulostimen ohjauspaneelista Valitse kuvat 🐗 ja 🕨 ja selaa kortilla olevia valokuvia.

## Valokuvien tallentaminen tietokoneeseen

Kun liität tulostimen tietokoneeseen, voit tallentaa kuvat muistikortilta tietokoneeseen.

#### Muistikortin valokuvien tallentaminen tietokoneeseen

- 1. Liitä tietokoneelta tuleva yhdyskaapeli tulostimen takaosassa olevaan USBporttiin ja asenna ohjelma tietokoneeseen HP Photosmart 7800 series -CD-levyltä.
- 2. Aseta muistikortti tulostimen korttipaikkaan. HP Photosmart -ohjelmistossa voit valita, katseletko kuvia vai tallennatko ne.
- 3. Valitse Tallenna.
- 4. Tallenna valokuvat tietokoneeseen noudattamalla näyttöön tulevia ohjeita.

Luku 4

# 5 Huolto ja kunnossapito

HP Photosmart 7800 series -tulostin kaipaa hyvin vähän huoltoa. Tässä luvussa annetaan ohjeita, kuinka tulostimen ja tarvikkeiden käyttöikää voidaan pidentää ja kuinka tulosteista saadaan mahdollisimman laadukkaita.

## Tulostimen huoltaminen ja puhdistaminen

Pidä tulostin ja tulostuskasetit puhtaana ja hyvässä kunnossa tässä luvussa esitetyillä yksinkertaisilla toimilla.

#### Tulostimen ulkopinnan puhdistaminen

#### Tulostimen ulkopinnan puhdistaminen

- 1. Katkaise virta tulostimesta ja irrota virtajohto tulostimen takaosasta.
- 2. Pyyhi tulostimen ulkopinta puhtaaksi vedellä kostutetulla pehmeällä kankaalla.

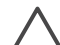

Varoitus Älä käytä mitään puhdistusaineita. Kodin puhdistus- ja pesuaineet voivat vahingoittaa tulostimen pintaa. Älä puhdista tulostimen sisäosia. Älä päästä tulostimen sisään nesteitä. Älä voitele metallitankoa, jota pitkin kasettikeinu liukuu. Keinun liikkuessa edestakaisin kuuluu ääntä. Tämä on normaalia.

#### Tulostuskasettien puhdistaminen

Jos tulostettuihin valokuviin tulee valkoisia viivoja tai yksivärisiä raitoja, tulostuskasetit voivat olla puhdistuksen tarpeessa. Voit tarvittaessa käynnistää kasetin automaattisen puhdistustoiminnon, joka sisältyy tulostinohjelmaan. Katso lisätietoa HP Photosmart -tulostimen ohjeesta.

Jos olet puhdistanut tulostuskasetit kolme kertaa automaattitoiminnolla, mutta testisivulla on edelleen valkoisia raitoja tai siitä puuttuu värejä, puhdista tulostuskasetti käsin. Lisätietoja on kohdassa Tulostuskasetin liitinpintojen puhdistaminen manuaalisesti.

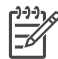

**Huomautus** Jos tulostuskasetti tai tulostin on äskettäin pudonnut, tulosteeseen voi ilmaantua raitoja tai siitä voi puuttua värejä. Tämä on tilapäistä. Ongelma häviää itsestään vuorokauden kuluessa.

#### Tulostuskasetin liitinpintojen puhdistaminen manuaalisesti

Jos tulostin toimii pölyisessä tilassa, tulostuskasetin kosketuspintoihin voi kertyä likaa, joka aiheuttaa tulostusongelmia.

#### Tulostuskasetin kosketuspintojen puhdistaminen

- 1. Varaa seuraavat tarvikkeet kosketuspintojen puhdistamiseen:
  - tislattua vettä (vesijohtovedessä voi olla tulostuskasetteja vaurioittavia epäpuhtauksia)
  - pumpulipuikkoja tai muuta pehmeää, nukatonta materiaalia, joka ei tartu tulostuskasettiin.

- 2. Avaa tulostimen pääkansi.
- 3. Poista tulostuskasetti tulostimesta ja aseta se paperin päälle suutinlevy ylöspäin. Varo koskettamasta kuparinvärisiä kosketuspintoja tai suutinlevyä sormin.

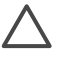

Varoitus Älä jätä kasettia tulostimen ulkopuolelle yli 30 minuutiksi. Jos mustesuuttimet ovat ilman kanssa kosketuksissa tätä pidempään, ne voivat kuivua.

- 4. Kostuta pumpulipuikko kevyesti tislatulla vedellä ja purista puikosta ylimääräinen vesi.
- 5. Pyyhi tulostuskasetin kosketuspinnat kevyesti vanupuikolla.

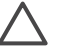

Varoitus Älä koske suutinlevyyn. Suutinlevyyn koskeminen saattaa aiheuttaa tukkeumia, musteongelmia ja kosketushäiriöitä.

- 6. Toista vaiheita 4 ja 5, kunnes puhtaaseen pumpulipuikkoon ei jää enää mustetta tai pölyä.
- 7. Aseta tulostuskasetit takaisin tulostimeen ja sulje tulostimen pääkansi.
- 8. **Tärkeää**: Kohdista tulostuskasetit. Ohjeet ovat kohdassa Tulostuskasettien kohdistaminen.

#### Tulostuskasettien kohdistaminen

Kun tulostuskasetit asennetaan tulostimeen ensimmäisen kerran, ne täytyy kohdistaa tulostinohjelman kohdistustoiminnolla. Kasetit kannattaa kohdistaa myös silloin, jos tulosteen värit kohdistuvat väärin.

Vihje Kohdista aina tulostuskasetit, kun asennat uuden kasetin. Näin varmistat parhaan tulostuslaadun ja -nopeuden.

#### Tulostuskasettien kohdistaminen

1. Lataa päälokeroon tavallista paperia.

#### Jos käytössäsi on Windows-tietokone:

- Napsauta hiiren kakkospainikkeella HP Digital Imaging Monitor -kuvaketta Windowsin tehtäväpalkin oikeassa reunassa ja valitse Launch/Show HP Solution Center (Käynnistä tai näytä HP:n ratkaisukeskus).
- b. Valitse Settings(Asetukset) ja valitse Print Settings (Tulostusasetukset) > Printer Toolbox (Tulostimen työkalut).
- c. Valitse **Device Services** (Laitepalvelut) -välilehdeltä **Align the Printer** (Kohdista tulostin).

#### Jos käytössäsi on Macintosh-tietokone:

- a. Osoita HP Image Zone -kohdetta valikossa.
- b. Valitse Devices (Laitteet) -välilehti.
- c. Valitse **Maintain Printer** (Kirjoittimen huoltaminen) **Settings** (Asetukset) -ponnahdusvalikosta.
- d. Osoita Launch Utility (Käynnistä apuohjelma).
- e. Valitse Align (Kohdista-ruutu) ja osoita Align (Kohdista) -painiketta.
- 2. Kohdista kasetti näyttöön tulevien ohjeiden mukaan.

## Ohjelmiston päivittäminen

Lataa tulostinohjelman viimeisin päivitys säännöllisesti. Näin varmistat, että käytössäsi ovat uusimmat toiminnot ja ominaisuudet. Voit ladata tulostinohjelmiston päivitykset osoitteesta www.hp.com/support tai **HP Software Update** -toiminnon avulla. Varmista ennen ohjelmistopäivityksen suorittamista, että tietokoneen Internet-yhteys on avattu.

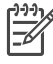

**Huomautus** Nämä toimenpiteet eivät päivitä HP Image Zone -ohjelmistoa. Joissakin maissa / joillakin alueilla voit ottaa yhteyttä suoraan HP:hen ja tilata HP Image Zone -ohjelmistopäivitykset CD-levyllä.

#### Ohjelmiston lataaminen (Windows-käyttäjät)

- Valitse Windowsin Käynnistä-valikosta Ohjelmat (Windows XP: Kaikki ohjelmat) > HP > HP Software Update (HP:n ohjelmistopäivitys). Näyttöön avautuu HP Software Update -ikkuna.
- Valitse Seuraava. HP Software Update -sovellus etsii ohjelmapäivityksen HP:n www-sivustosta. Jos tietokoneessa oleva tulostinohjelmaversio ei ole uusin, HP Software Update -sovelluksen ikkunaan tulee ilmoitus ohjelmapäivityksestä. Jos tietokoneeseen on asennettu uusin tulostinohjelmiston versio, näkyviin tulee ilmoitus No new updates are available (Uudempaa versiota ei ole saatavana) HP Software Update -ikkunaan.
- 3. Jos ohjelmapäivitys on saatavana, valitse se lisäämällä valintamerkki ohjelmapäivityksen viereiseen ruutuun.
- 4. Valitse Seuraava.
- 5. Suorita asennus loppuun näyttöön tulevien ohjeiden mukaan.

#### Ohjelmiston lataaminen (Macintoshin käyttäjät)

- 1. Osoita HP Image Zone -kohdetta valikossa.
- 2. Osoita Ohjelmat-välilehteä.
- 3. Osoita HP Software Update.
- Tarkista ohjelmistopäivitykset näyttöön tulevien ohjeiden mukaan. Jos tietokoneen suojana on palomuuri, päivitykselle täytyy antaa välityspalvelimen tiedot.

### Tulostimen ja tulostuskasettien varastoiminen

Suojaa tulostin ja tulostuskasetit säilyttämällä niitä oikein, kun ne eivät ole käytössä.

#### Tulostimen säilyttäminen

Syöttö- ja tulostuslokero taittuvat tulostimen sisään, minkä ansiosta tulostimen säilyttäminen on turvallista ja kätevää. Aseta paperilokerot varastointiasentoon seuraavien ohjeiden mukaan.

- 1. Katkaise virta tulostimesta.
- 2. Tyhjennä paperilokerot.
- 3. Jos tulostelokeron jatke on ulkona, työnnä se sisään.
- 4. Nosta tulostelokeroa ja käännä se ylös.
- 5. Nosta päälokeroa ja käännä sitä ylöspäin, kunnes se napsahtaa paikalleen.

Tulostin ei kärsi, vaikka se olisi pitkiäkin aikoja käyttämättömänä.

- Varastoi tulostin sisätiloihin suojaan suoralta auringonvalolta sekä kuumuudelta ja kylmyydeltä.
- Jos tulostin ja tulostuskasetit ovat olleet käyttämättöminä yli kuukauden, puhdista kasetit tulostinohjelman automaattisella puhdistusohjelmalla ennen käyttöönottoa. Katso lisätietoa HP Photosmart -tulostimen ohjeesta.

#### Tulostuskasettien säilytys

Kun varastoit tulostimen, jätä aina käytössä olevat tulostuskasetit tulostimen sisään. Tulostin asettaa tulostuskasetit suojukseen tulostimen sammutuksen aikana.

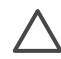

**Varoitus** Anna tulostimen viedä virran katkaisua edeltävät valmistelut loppuun saakka, ennen kuin irrotat virtajohdon. Näin varmistat, että tulostuskasetit asettuvat niille varattuun paikkaan.

Seuraavat vihjeet auttavat huoltamaan HP:n tulostuskasetteja ja siten varmistamaan tasaisen tulostuslaadun:

- Säilytä tulostimesta poistettua tulostuskasettia aina tulostimen mukana toimitetussa suojuksessa, jotta muste ei kuivu. Joissakin maissa tai joillakin alueilla värikasetin suojusta ei toimiteta kasetin mukana. Sen sijaan se sisältyy erikseen hankittavaan HP Gray Photo -tulostuskasettiin. Muissa maissa tai muilla alueilla suojus sisältyy tulostimen toimitukseen.
- Säilytä käyttämättömät värikasetit alkuperäispakkauksissaan siihen asti, kunnes ne otetaan käyttöön. Varastoi tulostuskasetit huoneenlämmössä (15–35 C° tai 59–95 F°).
- Älä poista mustesuuttimien päällä olevaa muoviteippiä ennen kuin olet valmis asentamaan värikasetin tulostimeen. Jos muoviteippi on irronnut tulostuskasetista, älä yritä kiinnittää sitä uudelleen. Teipin kiinnittäminen uudelleen vahingoittaa värikasettia.

## Valokuvapaperin oikea säilyttäminen

Säilytä valokuvapaperi hyvässä kunnossa noudattamalla tämän osan ohjeita.

#### Valokuvapaperin säilyttäminen

- Säilytä valokuvapaperit alkuperäispakkauksessaan tai suljettavassa muovipussissa.
- Varastoi valokuvapaperipakkaukset tasaisella alustalla viileässä ja kuivassa paikassa.
- Laita käyttämätön valokuvapaperi alkuperäispakkaukseensa tai uudelleen suljettavaan muovipussiin. Tulostimeen tai irralleen jätetty paperi voi käpristyä tai muuttua kellertäväksi.

#### Valokuvapaperin käsitteleminen

- Pidä paperia aina reunoista, ettei siihen jää sormenjälkiä.
- Jos valokuvapaperin reunat ovat käpristyneet, työnnä paperi muovipussiin ja taivuta kevyesti vastakkaiseen suuntaan, kunnes paperi on suoristunut.

## Vianmääritys

HP Photosmart 7800 series on luotettava ja helppokäyttöinen tulostin. Tässä jaksossa vastataan usein esitettyihin kysymyksiin tulostimesta ja tulostamisesta ilman tietokonetta. Siinä käsitellään seuraavia aiheita:

- Tulostimen laiteongelmat
- Tulostusongelmat
- Bluetooth-tulostusongelmat
- Tulostimen näytön tilailmaisimet

Tietoja vianetsinnästä sekä ohjelmiston asentamisesta on tulostimen mukana toimitetussa *Aloitusoppaassa*. Tulostinohjelmaan ja tietokoneavusteiseen tulostamiseen liittyviä vianmääritystietoja on saatavana HP Photosmart -tulostimen ohjeesta. Lisätietoja tulostimen ohjeen näyttämisestä on kohdassa Johdanto.

## **Tulostimen laiteongelmat**

Ennen kuin otat yhteyden HP:n asiakastukeen, tutustu tämän jakson vianmääritysvihjeisiin tai käy online-tukipalvelussa osoitteessa www.hp.com/support.

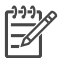

**Huomautus** Jos kytket tulostimen tietokoneeseen, HP suosittaa käyttämään enintään 3 metrin mittaista USB-kaapelia sähkömagneettisten kenttien aiheuttamien häiriöiden minimoimiseksi.

#### Tulostuksen merkkivalo vilkkuu vihreänä, mutta tulostin ei tulosta.

Ratkaisu Tulostin käsittelee tietoja parhaillaan. Odota käsittelyn päättymistä.

#### Tilan merkkivalo vilkkuu punaisena.

Ratkaisu Tulostin vaatii käyttäjän toimenpiteitä. Kokeile seuraavia toimenpiteitä:

- Jos tulostin on liitetty tietokoneeseen, katso, onko tietokoneen näytössä ohjeita.
- Jos digitaalikamera on liitetty tulostimeen, katso, onko kameran näytössä ohjeita.
- Jos tulostinta ei ole kytketty tietokoneeseen, tarkista, onko:
  - pääkansi auki
  - paperi loppunut
  - tulostimessa paperitukos
  - tulostuskasetin liike estynyt
  - kasettia ollenkaan tai onko se asennettu väärin
  - tulostuskasetin teippi vielä paikallaan
  - tulostimessa on väärä tulostuskasetti
  - pakkausmateriaaleja poistettu.
- Jos ongelma ei ratkennut edellä esitettyjen tarkistusten jälkeen, katkaise virta tulostimesta ja irrota tulostimen virtajohto. Odota noin 10 sekuntia ja kiinnitä virtajohto takaisin paikalleen. Käynnistä tulostin.

#### Tilavalo vilkkuu keltaisena.

Ratkaisu Tulostimen vakava toimintavika. Kokeile seuraavia toimenpiteitä:

- Jos tulostin on liitetty tietokoneeseen, katso, onko tietokoneen näytössä ohjeita.
- Jos tulostin ei ole kytketty tietokoneeseen, katkaise virta tulostimesta ja irrota tulostimen virtajohto. Odota noin 10 sekuntia ja kiinnitä virtajohto takaisin paikalleen. Käynnistä tulostin.
- Jos ongelma ei ratkea, mene osoitteeseen www.hp.com/support tai ota yhteyttä HP:n tukeen. Yhteystiedot ovat kohdassa HP:n asiakastuki.

## Tulostin ei löydä eikä tuo näyttöön muistikortille tallennettujen valokuvien hakemistonumeroita.

#### Ratkaisu

Kokeile seuraavia toimenpiteitä:

- Poista muistikortti ja pane se uudelleen paikalleen.
- Katkaise virta tulostimesta ja irrota virtajohto. Odota noin 10 sekuntia ja kiinnitä virtajohto takaisin paikalleen. Käynnistä tulostin.
- Muistikortilla voi olla tyypiltään sellaisia kuvatiedostoja, joita tulostin ei lue suoraan kortilta.
  - Tallenna valokuvat tietokoneeseen ja tulosta ne siitä. Lisätietoja on kameran ohjemateriaalissa ja käytönaikaisessa HP Photosmart -tulostimen ohjeessa.
  - Kun seuraavan kerran otat valokuvia, määritä kamera tallentamaan ne sellaiseen tiedostomuotoon, jota tulostin voi lukea suoraan muistikortilta. Tuettujen tiedostomuotojen luettelo on kohdassa Tekniset tiedot. Kameran käyttöoppaassa on digitaalikameran tallennuksessa käyttämän tiedostomuodon määritysohjeet.

#### Tulostimen virtajohto on kytkettynä, mutta tulostin ei käynnisty.

#### Ratkaisu

- Tulostin on voinut varata liikaa sähkövirtaa. Irrota tulostimen virtajohto. Odota noin 10 sekuntia ja kiinnitä virtajohto takaisin paikalleen. Kytke virta tulostimeen.
- Tulostin voi olla liitetty virtakiskoon, johon ei tule virtaa. Kytke virta ensin kiskoon ja sitten tulostimeen.

## Tulostimesta kuuluu outoa ääntä käynnistysvaiheessa tai ääni kuuluu silloin, kun tulostinta ei ole vähään aikaan käytetty.

**Ratkaisu** Tulostimesta voi kuulua epätavallista ääntä, jos se on ollut pitkään (yli 2 viikkoa) käyttämättömänä tai jos virransyöttö katkaistaan ja sitten kytketään

takaisin. Tämä on normaalia. Tulostin käynnistää automaattisia ylläpitotoimintoja sen varmistamiseksi, että kaikki toimii moitteettomasti.

### Tulostusongelmat

Ennen kuin otat yhteyden HP:n asiakastukeen, tutustu tämän jakson vianmääritysvihjeisiin tai käy online-tukipalvelussa osoitteessa www.hp.com/support.

#### Tulostin ei tulosta reunattomia valokuvia.

**Ratkaisu** Tarkista, että olet valinnut oikean paperikoon. Kaikki paperikoot eivät sovellu reunattomien valokuvien tulostukseen. Katso lisäohjeita reunattomien valokuvien paperikoon valitsemisesta Valokuvan asettelun valitseminen.

#### Tulostus on hyvin hidasta.

Ratkaisu Ongelma voi olla jokin seuraavista:

- Tulostuskasetit täytyy ehkä kalibroida. Jos kasetteja ei vaihdon jälkeen kalibroida, tulostuslaatu ja -nopeus jäävät alle normaalin. Katso Tulostuskasettien kohdistaminen.
- Saatat tulostaa työtä, jossa käytetään erittäin tarkkaa grafiikkaa, tarkkoja valokuvia tai PDF-tiedostoa. Suuret, grafiikkaa tai valokuvia sisältävät asiakirjat tulostuvat tekstisivuja hitaammin.
- Tulostin voi toimia varamustetilassa. Tulostin siirtyy varamustetilaan, jos toinen sen kaseteista on poistettu. Aseta puuttuva tulostuskasetti tulostimeen.

#### Valokuvapaperi ei mene tulostimeen kunnolla tai tule siitä ulos.

Ratkaisu Ongelma voi olla jokin seuraavista:

- Jos käytät tulostamiseen valokuvakasettia, myös päälokerossa saattaa olla paperia. Tyhjennä päälokero ennen valokuvakasetin asettamista paikalleen.
- Valokuvakasetti ei ehkä ole kunnolla paikallaan. Työnnä valokuvakasettia, kunnes se napsahtaa paikalleen. Lisätietoja valokuvakasetin lataamisesta on kohdassa Paperin lataaminen.
- Tulostin voi olla liian kuivassa tai liian kosteassa paikassa. Lataa yksi arkki valokuvapaperia kerrallaan.
- Valokuvapaperi voi olla käpristynyt. Jos valokuvapaperi on käpristynyt, työnnä paperi muovipussiin ja taivuta kevyesti vastakkaiseen suuntaan, kunnes paperi on suoristunut. Jos ongelma toistuu, käytä paperia, joka ei ole käpristynyt.
- Päälokerossa voi olla liikaa paperia. Vähennä paperia päälokerosta ja yritä tulostaa uudelleen. Paperin latausohjeita on kohdassa Paperin lataaminen.
- Paperi voi olla liian ohutta tai liian paksua. Parhaat tulokset saat käyttämällä HP:n paperia. Lisätietoja on kohdassa Oikean paperilaadun valitseminen.
- Kaksi tai useampia arkkeja on tarttunut kiinni toisiinsa. Poista paperit lokerosta ja leyhyttele ne irti toisistaan. Lataa paperi takaisin lokeroon ja kokeile tulostamista uudelleen.

#### Valmiiksi tulostetut arkit putoilevat tulostelokerosta.

Ratkaisu Vedä ulos tulostelokeron jatke aina, kun tulostat.

#### Valmiiksi tulostetut arkit putoilevat tulostelokerosta.

**Ratkaisu** Arkit voivat pudota tulostelokerosta, kun arkkeja tulostetaan. Voit estää sen vetämällä tulostelokeron jatkeen ulos.

#### Tuloste on repeytynyt tai käpristynyt.

**Ratkaisu** Tulostuksessa käytetään normaalia enemmän mustetta. Tulosta projekti tietokoneen kautta ja vähennä musteen käyttömäärää tulostimen ohjelmistosta. Katso lisätietoja HP Photosmart -tulostimen käytönaikaisesta ohjeesta.

#### Asiakirja tulostuu vinosti tai toiseen reunaan.

#### Ratkaisu

- Paperin leveysohjainta ei ole säädetty oikein. Tarkista, että paperin leveysohjain on kiinni paperiarkin reunassa taivuttamatta kuitenkaan paperia.
- Paperi on ehkä ladattu väärin. Tarkista, että paperi on oikein päin päälokerossa. Paperin latausohjeita on kohdassa Paperin lataaminen.
- Valokuvapaperi on ehkä ladattu väärin. Lataa valokuvapaperi uudelleen valokuvakasettiin oikein päin. Aseta valokuvakasetti päälokeroon. Valokuvapaperin latausohjeita on kohdassa Paperin lataaminen.
- Tulostuskasetteja ei ehkä ole kohdistettu. Lisätietoja tulostuskasettien kohdistamisesta on kohdassa Tulostuskasettien kohdistaminen.

#### Värit eivät tulostu kunnolla.

#### Ratkaisu

- Käyttämäsi tulostuskasetit eivät ehkä sovellu tähän projektiin. Tulosta tekstiasiakirjat ja grafiikat HP:n kolmivärikasetilla ja HP:n mustalla tulostuskasetilla. Käytä värikuville HP:n kolmivärikasettia ja HP:n valokuvakasettia tai harmaata tulostuskasettia. Lisätietoja on kohdassa Tulostuskasettien asentaminen ja vaihtaminen.
- Tulostin voi toimia varamustetilassa. Tulostin siirtyy varamustetilaan, jos toinen kasetti puuttuu. Aseta tulostuskasetti paikalleen.
- Tulostuskasetin muste on vähissä. Vaihda se.
- Jokin tulostuskasetin mustesuuttimista on tukkeutunut. Puhdista tulostuskasetit. Katso Tulostuskasettien puhdistaminen.

#### Tulostimesta ei tule yhtään tulostetta ulos.

Syy Tulostimessa voi olla tukos.

#### Ratkaisu

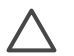

**Varoitus** ÄLÄ yritä selvittää paperitukosta tulostimen etupuolelta käsin. Voit vahingoittaa tulostinta pysyvästi.

#### Paperitukoksen poistaminen

- 1. Sammuta tulostin ja irrota se pistorasiasta.
- 2. Poista takaluukku.

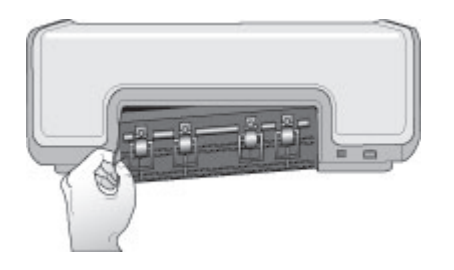

- 3. Vedä kiinni jäänyt paperi varovasti ulos tulostimesta.
- 4. Aseta takaluukku takaisin paikalleen.
- 5. Kiinnitä virtajohto ja kytke virta tulostimeen.
- 6. Kun tukos on poistettu, voit jatkaa tulostamista.

Jos paperitukoksia syntyy tulostaessasi valokuvapaperille, kokeile seuraavaa:

- Työnnä valokuvapaperi niin pitkälle valokuvakasettiin kuin se menee.
- Lataa yksi arkki valokuvapaperia kerrallaan.

#### Tulostimesta tuli tyhjä sivu.

#### Ratkaisu

- Olet ehkä käynnistänyt tulostuksen ja sitten peruuttanut sen. Jos peruutit tulostuksen ennen kuin tulostus käynnistyi, tulostin on voinut jo vetää paperin valmiiksi. Kun käynnistät tulostuksen seuraavan kerran, tulostin työntää ensin tyhjän arkin ennen kuin aloittaa uuden tulostuksen.

#### Valokuvat eivät tulostu, kun painan tulostuspainiketta.

**Ratkaisu** Valokuvia ei ehkä ole valittu **OK**-painikkeen avulla. Valokuvien valintaohjeita on kohdassa Tulostettavien valokuvien valitseminen.

## Tulostin näyttää musteen loppumisen ilmaisimen, mutta en tiedä, mikä kasetti pitäisi vaihtaa.

**Ratkaisu** Tulostuskasetin tilaosoittimen vieressä vasemmalle tai oikealle osoittava nuoli i osoittava kasetin, joka tulisi vaihtaa. Lisätietoja on kohdassa Tulostimen näytön tilailmaisimet.

#### Tulostuslaatu on heikko.

#### Ratkaisu

- Tulostin voi toimia varamustetilassa. Tulostin siirtyy varamustetilaan, jos toinen kasetti puuttuu. Aseta uusi kasetti puuttuvan tilalle.
- Muste voi olla loppumassa toisesta tulostuskasetista. Katso, onko tulostimen näytössä tulostuskasetin tilailmaisin 
   ⑦. Jos muste on vähissä tai loppunut, vaihda värikasetti. Lisätietoja on kohdassa Tulostuskasettien asentaminen ja vaihtaminen.
- Käytä tähän tulostimeen tarkoitettua valokuvapaperia. Parhaat tulokset saat käyttämällä HP:n paperia.
- Tulostat ehkä paperin väärälle puolelle. Tarkista, että paperi on asetettu lokeroon tulostuspuoli alaspäin.
- Digitaalikamerassa on ehkä valittu käyttöön pieni resoluutioasetus. Pienennä kuvan kokoa ja kokeile tulostusta uudelleen. Varmista parempi tulostuslaatu tulevaisuudessa suurentamalla digitaalikameran resoluutioasetusta.
- Tulostuskasetti voi olla viallinen. Kokeile seuraavia toimenpiteitä:
  - Poista tulostuskasetit laitteesta ja pane ne takaisin paikalleen.
  - Käynnistä tulostuskasetin automaattinen puhdistustoiminto HP Photosmartin **Toolbox** (Työkalut) -osasta. Katso lisätietoa HP Photosmart -tulostimen ohjeesta.
  - Kohdista tulostuskasetit. Lisätietoja on kohdassa Tulostuskasettien kohdistaminen.
  - Jos ongelmatilanne ei korjaudu tällä tavoin, puhdista itse kasettien kuparinväriset kosketuspinnat. Lisätietoja on kohdassa Tulostuskasetin liitinpintojen puhdistaminen manuaalisesti.
  - Jos tästäkään ei ole apua, vaihda kasetti (kasetit).

#### Tulostetut valokuvat eivät sovi paperille halutulla tavalla.

#### Ratkaisu

- Valokuvapaperi on ehkä ladattu väärin. Tarkista, että paperi on asetettu lokeroon tulostuspuoli alaspäin.
- Valokuvapaperi ei mene tulostimeen kunnolla. Kokeile seuraavia toimenpiteitä:
  - Jos tulostimessa on paperitukos, katso Paperitukoksen poistaminen.
  - Lataa yksi arkki valokuvapaperia kerrallaan.

- Olet ehkä valinnut väärän asettelun. Lisätietoja on kohdassa Valokuvan asettelun valitseminen.
- Katso tietoja valokuvan laadun optimoimisesta HP Photosmartin käytönaikaisesta tulostinohjeesta.

### Bluetooth-tulostusongelmat

Ennen kuin otat yhteyttä HP:n asiakaspalveluun, lue tämä osa tai mene onlinetukipalvelusivustoon www.hp.com/support. Lue myös langattoman HP Bluetooth -tulostinsovittimen ja Bluetooth-laitteen mukana tulleet ohjeet.

#### Bluetooth-laite ei löydä tulostinta.

#### Ratkaisu

- Tarkista, että Bluetooth-laite on liitetty tulostimen etuosassa olevaan kameraporttiin. Sovittimen merkkivalo vilkkuu, kun se on valmis vastaanottamaan tietoja.
- Tulostin voi olla liian kaukana. Siirrä Bluetooth-laite lähemmäksi tulostinta. Bluetooth-laitteen ja tulostimen suositeltava enimmäisetäisyys on 10 metriä.
- Varmista, että Bluetooth-laite on tulostimen kanssa yhteensopiva. Lisätietoja on kohdassa Tekniset tiedot.

#### Tulostimesta ei tule yhtään tulostetta ulos.

**Ratkaisu** Tulostin ei ehkä tunnista langattoman Bluetooth-laitteen lähettämän tiedoston tyyppiä. Luettelo tulostimen tukemista tiedostomuodoista on kohdassa Tulostimen tekniset tiedot.

#### Tulostuslaatu on heikko.

**Ratkaisu** Tulostetun valokuvan resoluutioasetus voi olla pieni. Saat paremmat tulokset käyttämällä suurempaa resoluutiota digitaalikamerassa. VGA-resoluutiota käyttävillä kameroilla, jollaisia on esimerkiksi kamerapuhelimissa, resoluutio ei välttämättä riitä laadukkaisiin tulosteisiin.

## Tulostimen näytön tilailmaisimet

Tulostimen näytössä on kaksi tilailmaisinta: toinen näyttää tulostuskasetin ja toinen paperin tilan.

| Ilmaisin | Merkitys                                                                                     |
|----------|----------------------------------------------------------------------------------------------|
|          | Kun tulostuskasetin tilailmaisin ⋒ on<br>käytössä koko ajan (ei vilku), muste on<br>vähissä. |

#### Luku 6

| (jatkoa) |                                                                                                    |
|----------|----------------------------------------------------------------------------------------------------|
| Ilmaisin | Merkitys                                                                                                    |
|          | Kun tulostuskasetin tilailmaisin<br>vilkkuu, muste ei enää riitä<br>tulostamiseen. Vaihtoehtoisesti<br>tulostuskasetissa on vikaa, ja se vaatii<br>käyttäjän toimenpiteitä. Varmista, että<br>olet asettanut oikeat tulostuskasetit<br>tulostimeen. Saat lisätietoja ongelman<br>laadusta liittämällä tulostimen<br>tietokoneeseen ja lukemalla sen<br>näyttöön tulevat ohjeet.                                                                                                    |
|          | Jos muste on lopussa yhdestä kasetista,<br>tulostimen näytössä oleva nuoli<br>ilmaisee, mikä kasetti on vaihdettava.<br>Kun tulostuskasetin tilailmaisimessa<br>on oikealle osoittava nuoli ilimiaisimen<br>vieressä, oikeanpuoleinen kasetti on<br>vaihdettava.<br>Kun tulostuskasetin tilailmaisimessa<br>on vasemmalle osoittava nuoli<br>ilmaisimen vieressä,<br>vasemmanpuoleinen kasetti on<br>vaihdettava.<br>Kun ostat uusia kasetteja, tarkista<br>kasettien numerot tämän oppaan<br>takakannesta. Lisätietoja on kohdassa |
|          | vaihtaminen.                                                                                                    |
|          | Kun paperin tilailmaisin 🥔 vilkkuu,<br>tulostimessa on paperitukos tai paperi<br>on loppunut.                                                                                                    |

# 7 HP:n asiakastuki

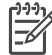

Huomautus HP:n tukipalvelujen nimi voi vaihdella maan ja alueen mukaan.

Jos kohtaat ongelmia, noudata seuraavia ohjeita:

- 1. Tutustu tulostimen mukana toimitettuun käyttöoppaaseen.
  - Tämä opas sisältää yksityiskohtaisia tietoja tulostimesta ja sen käytöstä.
  - Käytönaikaisesta ohjeesta saa tietoja tulostinohjelman käytöstä. Tietoja tulostimen käytönaikaisen ohjeen käyttämisestä on kohdassa Johdanto.
- 2. Ellet voi ratkaista ongelmaa käytönaikaisen ohjeen avulla tai *Käyttöoppaan* perusteella, mene osoitteeseen www.hp.com/support. Osoitteessa voit
  - avata online-tukisivut
  - lähettää sähköpostia HP:n asiakastukeen ja pyytää neuvoja
  - ottaa yhteyden HP:n tekniseen asiantuntijaan keskustelupalstalla
  - tarkistaa, onko ohjelmistopäivityksiä saatavana.

Tukivaihtoehdot ja saatavuus vaihtelevat tuotteen, maan/alueen ja kielen mukaan.

- Euroopassa käyttäjä voi ottaa yhteyttä paikalliseen myyntipisteeseen. Jos tulostimessa on laitevika, saat pyynnön toimittaa tulostimen sen ostopaikkaan. Tämä palvelu on ilmainen tulostimen rajoitetun takuukauden ajan. Takuun voimassaoloajan päätyttyä palvelusta veloitetaan maksu.
- Jos ongelma ei ratkea tulostimen käytönaikaisen ohjeen eikä HP:n www-sivujen avulla, soita HP:n asiakaspalvelun maa- tai aluekohtaiseen numeroon. Luettelo maa- ja aluekohtaisista puhelinnumeroista on seuraavassa osassa.

## HP:n asiakaspalvelu puhelimitse

Puhelintuki on maksutonta tulostimen takuukaudella. Lisätietoja on pakkauksen mukana tulleissa takuuehdoissa. Voit tarkistaa ilmaisen tuen kestoajan myös osoitteessa www.hp.com/support.

Maksuttoman puhelintukikauden jälkeen HP:n tarjoamista palvelusta veloitetaan erikseen. Saat selville eri tukivaihtoehdot ottamalla yhteyttä HP-myyjään tai soittamalla oman maasi/alueesi tukipuhelinnumeroon.

HP:n tukipalveluita saat puhelimitse soittamalla lähimmän tukipalvelupisteen puhelinnumeroon. Puheluista peritään puhelinlaitosten yleiset puhelumaksut.

**Pohjois-Amerikka**: Soita numeroon 1-800-474-6836 (1-800 HP invent). Yhdysvalloissa tukea saa englannin- ja espanjankielisenä vuorokauden ympäri seitsemänä päivänä viikossa (tukiaikojen mahdollisista muutoksista ei ilmoiteta). Tukipalvelu on ilmaista takuuaikana. Takuuajan jälkeen palvelu saattaa olla maksullista.

Länsi-Eurooppa: Itävalta, Belgia, Tanska, Espanja, Ranska, Saksa, Irlanti, Italia, Alankomaat, Norja, Portugali, Suomi, Ruotsi, Sveitsi ja Iso-Britannia: tukipalvelun maa-/aluekohtaiset numerot ovat saatavana osoitteesta www.hp.com/support.

Muut maat ja alueet: Luettelo tukipuhelinnumeroista on tämän oppaan etukannen sisäpuolella.

#### Soittaminen

Kun soitat HP:n asiakaspalveluun, ole tietokoneen ja tulostimen lähellä. Valmistaudu antamaan seuraavat tiedot:

- tulostimen mallinumero (tulostimen etuosassa)
- tulostimen sarjanumero (tulostimen pohjassa)
- tietokoneen käyttöjärjestelmä
- HP Photosmart -tulostinohjelmiston versio:
  - Windows PC: HP Photosmart -tulostimen ohjainversion saat selville napsauttamalla Windowsin tehtäväpalkissa olevaa muistikorttikuvaketta hiiren kakkospainikkeella ja valitsemalla Tietoja.
  - Macintosh: HP Photosmart -kirjoitinohjelmiston version näet Print (Tulosta) -valintaikkunassa.
  - tulostimen näytössä tai tietokoneen näytössä näkyvät ilmoitukset
- vastaukset seuraaviin kysymyksiin:
  - Onko sama tilanne sattunut aikaisemmin? Voitko luoda tilanteen uudelleen?
  - Olitko asentamassa uusia laitteistoja tai ohjelmistoja tilanteen alkaessa?

## Palauta HP:n korjauspalveluun (vain Pohjois-Amerikka)

HP järjestää laitteen noudon ja toimituksen HP:n huoltokeskukseen. Se myös huolehtii kuljetus- ja käsittelykuluista molempiin suuntiin. Tämä palvelu on maksuton laitteen takuukauden ajan.

### Lisätakuuvaihtoehdot

Laajennettua tulostimen huoltopalvelua on saatavissa lisämaksusta. Tietoja lisäpalveluista on Web-sivustossa www.hp.com/support (valitse maa/alue ja kieli).

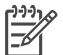

Huomautus Tämä palvelu ei ehkä ole saatavana maassasi/alueellasi.

## 8 Tekniset tiedot

Tässä osassa on luettelo järjestelmän vähimmäisvaatimuksista tulostinohjelmiston asennukselle. Mukana on myös tulostimen teknisiä tietoja.

Kaikki tulostimen tekniset tiedot ja järjestelmävaatimukset ovat HP Photosmart -tulostimen käytönaikaisessa ohjeessa. Lisätietoja on kohdassa Johdanto.

### Järjestelmävaatimukset

| Osa               | Windows-tietokone,<br>vähintään                                                                                                    | Macintosh, vähintään                                                                              |
|-------------------|----------------------------------------------------------------------------------------------------|---------------------------------------------------------------------------------------------------|
| Käyttöjärjestelmä | Microsoft <sup>®</sup> Windows 98, 2000<br>Professional, Me, XP Home<br>ja XP Professional                                                                                       | Mac OS X 10.2 ja uudempi                                                                          |
| Suoritin          | Intel <sup>®</sup> Pentium <sup>®</sup> II (tai<br>vastaava) tai tehokkaampi                                                                                                    | G3 tai tehokkaampi                                                                                |
| RAM               | suositus 128 Mt                                                                                                    | 128 Mt                                                                                            |
| Vapaa levytila    | 500 Mt                                                                                                    | 150 Mt                                                                                            |
| Videonäyttö       | 800 x 600, vähintään<br>16-bittinen                                                                                                    | 800 x 600, vähintään<br>16-bittinen                                                               |
| CD-ROM-asema      | 4x                                                                                                    | 4x                                                                                                |
| Liitettävyys      | USB 2.0 täysnopeus:<br>Microsoft Windows 98, 2000<br>Professional, Me, XP Home<br>ja XP Professional<br>PictBridge: etupaneelin<br>kameraportin kautta<br>Bluetooth: valinnaisen | USB 2.0 täysnopeus: Mac<br>OS X 10.2 ja uudempi<br>PictBridge: etupaneelin<br>kameraportin kautta |
|                   | langattoman HP Bluetooth<br>-tulostinsovittimen kautta                                                                                                    |                                                                                                   |
| Selain            | Microsoft Internet Explorer<br>5.5 tai uudempi                                                                                                    | -                                                                                                 |

## Tulostimen tekniset tiedot

| Luokka                                | Tekniset tiedot                                                                                                    |
|---------------------------------------|----------------------------------------------------------------------------------------------------|
| Tulostusmateriaalien<br>tiedot        | Suositettu enimmäispituus: 35,6 cm (14 tuumaa)<br>Suositettu enimmäispaksuus: 292 µm (11,5 mil)                                                                                                    |
| Tulostusmateriaalien<br>koot          | Valokuvapaperi, 10 x 15 cm (4 x 6 tuumaa)<br>Repäisynauhallinen valokuvapaperi, 10 x 15 cm (4 x 6 tuumaa),<br>repäisynauha 1,25 cm (0,5 tuumaa)<br>Valokuvapaperi, 13 x 18 cm (5 x 7 tuumaa)<br>10 x 30 cm:n (4 x 12 tuuman) valokuvapaperi, panoraamakoko<br>10 x 20 cm:n (4 x 8 tuuman) valokuvakortit<br>Arkistokortit, 10 x 15 cm (4 x 6 tuumaa)<br>Hagaki-kortit, 10,0 x 14,8 cm (3,9 x 5,8 tuumaa)<br>A6-kortit, 10,5 x 14,8 cm (4,1 x 5,8 tuumaa)<br>L-kokoiset kortit, 9,0 x 12,7 cm (3,5 x 5 tuumaa),<br>jossa 1,25 cm:n (0,5 tuuman) repäisynauha |
| Tuetut<br>tulostusmateriaali-<br>koot | Tuetut koot tietokoneesta tulostettaessa<br>7,6 x 12,7 cm—22 x 61 cm (3 x 5 tuumaa—8,5 x 24 tuumaa)<br>Tuetut koot tulostettaessa ohjauspaneelista<br>Metrijärjestelmä: A6, A4, 10 x 15 cm (repäisynauha tai ilman);<br>Imperial: 3,5 x 5 tuumaa, 4 x 6 tuumaa (repäisynauha tai ilman),<br>4 x 12 tuumaa, 5 x 7 tuumaa, 8 x 10 tuumaa, 8,5 x 11 tuumaa; Muut:<br>Hagaki ja L-koko                                                                                                    |
| Tuetut mediatyypit                    | Paperi (tavallinen, mustesuihku, valokuva ja panoraamavalokuva)<br>Kirjekuoret<br>Kalvot<br>Tarrat<br>Kortit (arkisto, onnittelu, Hagaki, A6, L-koko)<br>Silitettävät siirtokuvat<br>Avery C6611 ja C6612 -valokuvatarrapaperi: 10 x 15 cm<br>(4 x 6 tuumaa), 16 suorakaiteen muotoista tai soikeaa tarraa sivulla                                                                                                    |
| Kuvatiedostomuodot                    | JPEG Baseline<br>TIFF 24-bittinen RGB, pakkaamaton, limitetty<br>TIFF 24-bittinen YCbCr, pakkaamaton, limitetty<br>TIFF 24-bittinen RGB, pakkausbitit limitetty<br>TIFF 8-bittinen harmaa, pakkaamaton/pakkausbitit<br>TIFF 8-bittinen palettiväri, pakkaamaton/pakkausbitit<br>TIFF 1-bittinen pakkaamaton / pakkausbitit / 1D Huffman                                                                                                    |
| Muistikortit                          | CompactFlash, Type I ja II<br>Microdrive<br>MultiMediaCard                                                                                                    |

#### (jatkoa)

| Luokka                                                  | Tekniset tiedot                                                                                                    |
|---------------------------------------------------------|----------------------------------------------------------------------------------------------------|
|                                                         | Secure Digital<br>Memory Stick<br>xD-Picture Card                                                                                                    |
| Muistikorttien<br>tukemat<br>tiedostomuodot             | Tulostaminen: katso Tuetut tiedostomuodot.<br>Tallentaminen: kaikki tiedostomuodot.                                                                                                    |
| Paperilokero —<br>tuetut<br>tulostusmateriaali-<br>koot | Päälokero<br>7,6 x 12,7 cm—21,6 x 35,6 cm (3 x 5 tuumaa—8,5 x 14 tuumaa)<br>Valokuvakasetti<br>10 x 15 cm (4 x 6 tuumaa), 10 x 15 cm (4 x 6 tuumaa)<br>repäisynauhalla, arkistokortit ja Hagaki<br>Tulostelokero<br>Kaikki tuetut koot                                                                                                    |
| Paperilokeron<br>kapasiteetti                           | Päälokero         100 arkkia tavallista paperia         15 kirjekuorta         20—40 korttia (paksuuden mukaan)         20 arkkia tarroja         25 kalvoa, silitettävää siirtokuvaa tai valokuvapaperia         Valokuvakasetti         20 arkkia valokuvapaperia         Tulostelokero         50 arkkia tavallista paperia         10 korttia tai kirjekuorta         25 arkkia tarroja tai silitettäviä siirtokuvia |
| Virrankulutus                                           | Tulostaminen: 20,1 W<br>Lepotila: 4,4 W                                                                                                    |
| Tehovaatimukset                                         | <b>Tulotaajuus</b> : 50/60 Hz, (+/- 3 Hz)<br><b>Tulojännite</b><br>Virtalähteen mallinumero 0957–2083: 200 - 240, VAC (+/- 10 %)<br>Virtalähteen mallinumero 0957-2084: 100 - 240, VAC (+/- 10 %)                                                                                                    |
| Käyttöympäristön<br>tietoja                             | Lämpötila-alue: $15 - 30 \degree C (59 - 86 \degree F)$<br>Enimmäislämpötila-alue: $10 - 35 \degree C (50 - 95 \degree F)$<br>Säilytyslämpötila-alue: $-30 - 65 \degree C (-22 - 149 \degree F)$<br>Suositettu kosteusalue: $20$ —80 % suhteellinen kosteus<br>Enimmäiskosteusalue: $15$ —80 % suhteellinen kosteus                                                                                                    |
| Tulostuskasetit                                         | 1 HP Black -musta tulostuskasetti<br>1 HP Tri-color -kolmivärikasetti<br>1 HP Photo -valokuvatulostuskasetti                                                                                                    |

#### Luku 8

(jatkoa)

| Luokka            | Tekniset tiedot                                                                                                    |
|-------------------|----------------------------------------------------------------------------------------------------|
|                   | 1 HP Gray Photo -harmaa valokuvatulostuskasetti                                                                                                 |
|                   | Huomautus Tulostimeen sopivien tulostuskasettien numerot on merkitty tämän oppaan takakanteen.                                                  |
| Enimmäistulostus- | Mustavalkoiset tulosteet: 23 sivua minuutissa                                                                                                   |
| nopeus            | Väritulosteet: 21 sivua minuutissa                                                                                                    |
|                   | <b>Valokuvat</b> : 27 sekuntia jokaista 10 x 15 cm:n (4 x 6 tuuman) valokuvaa kohti                                                             |
| Liitettävyys      | <b>USB 2.0 täysnopeus</b> : Microsoft Windows 98, 2000 Professional,<br>Me, XP Home ja XP Professional. Macintosh: Mac OS X 10.2 ja<br>uudempi. |
|                   | <b>PictBridge</b> : Microsoft Windows 98, 2000 Professional, Me, XP Home ja XP Professional. Macintosh: Mac OS X 10.2 ja uudempi.               |
|                   | Bluetooth: Microsoft Windows XP Home ja XP Professional                                                                                         |
| USB-tuki          | Microsoft Windows 98, 2000 Professional, Me, XP Home ja XP Professional                                                                         |
|                   | Mac OS X 10.2 ja uudempi                                                                                                    |
|                   | Universal Serial Bus (USB) 2.0: täyttä nopeutta tukeva kaapeli, jonka enimmäispituus on 3 metriä.                                               |

## HP:n takuu

| HP-tuote                                    | Rajoitettu takuuaika                                                                                                    |
|---------------------------------------------|----------------------------------------------------------------------------------------------------|
| Ohjelmisto                                  | 90 päivää                                                                                                    |
| Värikasetit                                 | Siihen asti, kunnes HP:n muste on kulunut loppuun tai kasettiin<br>merkitty takuuajankohta on umpeutunut, aiempi näistä<br>kahdesta. Tämä takuu ei kata HP-tuotteita, jotka on täytetty,<br>valmistettu uudelleen, kunnostettu, joita on käytetty väärin tai<br>joita on jollain tavalla muutettu. |
| Lisälaitteet                                | 1 vuosi                                                                                                    |
| Tulostimen oheislaitteet (lisätietoia alla) | 1 vuosi                                                                                                    |

A. Rajoitetun takuun kattavuus

- Hewlett-Packard (HP) takaa loppukäyttäjälle, että edellä mainituissa HP-tuotteissa ei ole materiaali- tai valmistusvirheitä takuuaikana, jonka lasketaan alkavan siitä päivästä, kun asiakas on ostanut tuotteen.
- HP-ohjelmatuotteen rajoitettu takuu koskee ainoastaan ohjekirjoissa määritettyjen toimintojen suorittamiseen liittyviä ongelmia. HP ei takaa sitä, että HP-tuotteet toimivat keskeytyksettä tai että niissä ei ole virheitä.
- HP:n rajoitettu takuu kattaa ainoastaan tuotteen tavanomaisen käytön yhteydessä ilmenevät viat. Takuu ei kata ongelmia, joiden syynä on esimerkiksi
  - a. virheellinen käyttö tai muokkaaminen
  - b. muiden valmistajien kuin HP:n toimittamat ohjelmistot, välineet, osat tai tarvikkeet
  - c. muu kuin tuotteen teknisissä tiedoissa mainittu käyttö
  - d. luvaton muokkaaminen tai väärinkäyttö.
- 4. Muun valmistajan kuin HP:n toimittaman värikasetin tai uudelleentäytetyn mustekasetin käyttö ei vaikuta HP:n kirjoitintuotteita koskevaan asiakastakuuseen tai asiakkaan kanssa tehtävän HP-tukipalvelusopimuksen ehtoihin. Jos kuitenkin tulostimen virhetoiminto tai vahingoittuminen johtuu muun valmistajan kuin HP:n mustekasetin tai uudelleentäytetyn mustekasetin käytöstä, HP laskuttaa normaalin aika- ja materiaalihinnastonsa mukaan tulostimen huollosta kyseisen virhetoiminnon tai vahingoittumisen vuoksi.
- Jos HP:lle ilmoitetaan jonkin HP:n takuun piiriin kuuluvan tuotteen viasta takuuaikana, HP joko korjauttaa tai korvaa viallisen tuotteen harkintansa mukaan.
- Jos HP ei kykene korjaamaan tai korvaamaan HP:n takuun piiriin kuuluvaa viallista tuotetta, HP hyvittää sen hankintahinnan kohtuullisen ajan kuluessa vikailmoituksen tekemisestä.
- Presidential and the second second sec
- Korvaavat tuotteet voivat olla joko uusia tai uuden veroisia, ja ne ovat vähintään yhtä tehokkaita kuin korvatut tuotteet.
- HP:n tuotteet saattavat sisältää suorituskyvyltään uusia vastaavia, uudelleenvalmistettuja osia tai materiaaleja.
- 10. HP:n rajoitettu takuu on voimassa kaikissa maissa ja kaikilla alueilla, missä HP vastaa kyseisen takuutuotteen jakelusta. Lisätakuupalveluja, kuten asennuspalveluja, koskevia sopimuksia on saatavissa mistä tahansa valtuutetusta HP-palveluyrityksestä, jossa HP tai sen valtuuttama maahantuoja myy kyseistä tuotetta.
- B. Takuun rajoitukset
  - HP TÁI SEN KOLMANNEN OSAPUOLEN TOIMITTAJAT EIVÄT LUPAA PAIKALLISEN LAIN SALLIMISSA RAJOISSA MITÄÄN MUUTA HP-TUOTTEITA KOSKEVAA TAKUUTA TAI EHTOA JOKO SUORAAN TAI EPÄSUORASTI. HP JA SEN KOLMANNEN OSAPUOLEN TOIMITTAJAT TORJUVAT PÄTEMÄTTÖMINÄ NIMENOMAISESTI OLETETUT TAKUUT TAI VASTUUT, JOTKA KOSKEVAT TUOTTEEN MARKKINOITAVUUTTA, TYYDYTTÄVÄÄ LAATUA JA SOVELTUVUUTTA TIETTYYN TARKOITUKSEEN.
- C. Vastuun rajoitus
  - Takuuehdoissa kuvattu korvaus on ainoa asiakkaan saama korvaus, ellei paikallisesta lainsäädännöstä muuta johdu.
     NÄISSÄ TAKUUEHDOISSA MAINITTUJA VELVOITTEITA LUKUUN OTTAMATTA HP TAI JOKIN MUU
    - 2. NAISSA TAKUDEHDOISSA MAINITTUJA VELVOITTETIA LUKUUN OTTAMATTA HPTAI JOSIN MUU OHJELMISTOTALO EI OLE MISSÄÄN TAPAUKSESSA VASTUUSSA VÄLITTÖMÄSTÄ, VÄLILLISESTÄ, ERITYISESTÄ, SEURAUKSEEN PERUSTUVASTA TAI MUUSTA VAHINGOSTA (MUKAAN LUKIEN MENETETTY VOITTO) RIIPPUMATTA SIITÄ, MIHIN KORVAUSVASTUU PERUSTUU.
- D. Paikallinen laki
  - 1. Takuuehdot antavat asiakkaalle tietyt lainsäädäntöön perustuvat oikeudet. Asiakkaalla voi olla muita oikeuksia, jotka vaihtelevat Yhdysvaltojen eri osavaltioissa, Kanadan eri provinsseissa ja muissa maissa muualla maailmassa.
  - Jos takuuehdot ovat ristiriidassa paikallisen lainsäädännön kanssa, ne on saatettava yhdenmukaiseksi kyseisen lainsäädännön kanssa. Kyseisen paikallisen lainsäädännön nojalla joitakin näiden takuuehtojen rajoituksia ei voida soveltaa asiakkaaseen. Yhdysvaltojen ja muiden maiden viranomaiset voivat esimerkiksi
    - a. määrätä, etteivät takuusopimuksessa mainitut vastuuvapaudet ja rajoitukset saa rajoittaa kuluttajan lainmukaisia oikeuksia (esim. Iso-Britannia)
    - b. estää valmistajaa muilla tavoin asettamasta tällaisia rajoituksia
    - c. myöntää asiakkaalle muita takuuoikeuksia, määrittää oletetun takuun ajan, josta valmistaja ei voi vapautua, tai rajoittaa oletettujen takuiden aikaa.
  - 3. TÄSŚÄ TAKUUILMOITUKSESSA ESITETYT TAKUUEHDOT EIVÄT SULJE POIS, RAJOITA TAI MUUTA ASIAKKAAN OIKEUKSIA, PAITSI LAIN SALLIMASSA LAAJUUDESSA, VAAN NIITÄ SOVELLETAAN NIIDEN PAKOLLISTEN LAKIMÄÄRÄISTEN OIKEUKSIEN LISÄKSI, JOTKA KOSKEVAT HP-TUOTTEEN MYYNTIÄ ASIAKKAALLE.

#### HP:n takuu

Hyvä asiakkaamme,

oheisesta luettelosta löydätte yhteystiedot valmistajan takuusta vastaavaan HP:n edustajaan maassanne.

Teillä voi olla oikeus esittää takuun lisäksi vaatimuksia myös lain nojalla. Valmistajan takuu ei rajoita lakiin perustuvia oikeuksianne.

Suomi: Hewlett-Packard Oy, Piispankalliontie, FIN-02200 Espoo

Luku 9

## Hakemisto

#### Α

asettaminen muistikortit 14 tulostuskasetit 10 asettelu, valitseminen 16 Asiakaspalvelu 39

#### В

Bluetooth liittäminen tulostimeen 13 vianetsintä 37

#### D

DPOF-tiedostot 18

#### Η

HP:n ratkaisukeskus 9, 28 HP Image Zone 23 HP Image Zone Express 23, 24 HP Inkjet -apuohjelma 28 HP Instant Share 24 HP iPod 13

#### J

JPEG-tiedostomuoto 16 järjestelmävaatimukset 41

#### Κ

kamerasta valitut valokuvat 18 kamerat Bluetooth 19 liittäminen tulostimeen 13 PictBridge 19 tulostaminen 19 kasetit. *katso* tulostuskasetit käyttöopas, tulostin 3

#### L

laatu valokuvapaperi 30 vianetsintä 36 lokerot, paperi 4

#### Μ

muistikortit asettaminen 14 irrottaminen 18 kuvahakemiston tulostaminen 16 tuetut tiedostomuodot 16 muistikorttien poistaminen 18 mustekasetit. *katso* tulostuskasetit

#### Ο

ohjauspaneeli 4 ohje. *katso* vianetsintä ohje, käytönaikainen 3 ohjelmistot 23

#### Ρ

painikkeet 4 paperi koot 42 lataaminen 8 lokerot 4 ostaminen ia valitseminen 7 säilyttäminen 7, 30 tilailmaisin 37 vianetsintä 33 paperin lisääminen 8 PictBridge cameras (PictBridge-kamerat): kameraportti 19 puhdistus tulostin 27 tulostuskasetit 27 tulostuskasettien kosketuspinnat 27

#### R

regulatory notices 49 reunuksettomat valokuvat asettelun valitseminen 16

#### Т

tekniset tiedot 41 tiedostomuodot, tuetut 16 tietokone tulostaminen ilman 13 tietokoneen

järjestelmävaatimukset 41 tulostaminen 23 valokuvien tallentaminen 25 TIFF-tiedostomuoto 16 tulostaminen asettelun valitseminen 16 Bluetooth-laitteesta 13 ilman tietokonetta 13 kameroista 19 luovat projektit 23 muistikortilta 13, 18 PictBridge-kamerasta 13 tietokoneella 23 valokuva-arkisto 16 tulostimen ohje käyttäminen 3 käytönaikainen 3 tulostin käyttöopas 3 liittäminen 13 ohjelmistot 23 osat 4 puhdistus 27 tekniset tiedot 42 tilailmaisimet 37 varastoiminen 29 virtaongelmat 32 tulostinohjelmisto päivittäminen 29 tulostinohjelmisto, päivitykset 23 tulostuskasetit asentaminen 10 asettaminen 10 liitinpintojen puhdistaminen 27 muste loppuu 36 puhdistus 27 säilytyslokero 4 tilailmaisin 37 varastoiminen 12, 30 tulostuskasettien kohdistaminen 28 tulostuskasettien vaihtaminen 10

#### U

USB portti 4 tekniset tiedot 41

#### V

Valokuvakasetti 4 valokuvat asettelun valitseminen 16 eivät tulostu 35 hakemisto 16 muokkaaminen 23 numerot eivät näy 32 tallentaminen tietokoneeseen 25 tuetut tiedostomuodot 16 tulostaminen 18 valitseminen tulostusta varten 17 valokuvien tallentaminen tietokoneeseen 25 valot 6 varastoiminen tulostin 29 tulostuskasetit 12, 30 valokuvapaperi 30 vianetsintä Asiakaspalvelu 39 Bluetooth 37 muste lopussa 36 paperiin liittyvät ongelmat 33 tulostuslaatu 36 valokuvien hakemistonumeroita ei näy 32 vilkkuvat merkkivalot 31 vilkkuvat valot 31 virtaongelmat 32 ääniä tulostimesta 32

#### **Regulatory notices**

#### Hewlett-Packard Company

This device complies with part 15 of the FCC Rules. Operation is subject to the following two conditions:

- This device may not cause harmful interference, and
- This device must accept any interference received, including interference that may cause undesired operation.

Pursuant to Part 15.21 of the FCC Rules, any changes or modifications to this equipment not expressly approved by Hewlett-Packard Company may cause harmful interference, and void your authority to operate this equipment. Use of a shielded data cable is required to comply with the Class B limits of Part 15 of the FCC Rules.

For further information, contact: Hewlett-Packard Company, Manager of Corporate Product Regulations, 3000 Hanover Street, Palo Alto, CA 94304, (650) 857-1501.

#### Note

This equipment has been tested and found to comply with the limits for a Class B digital device, pursuant to part 15 of the FCC rules. These limits are designed to provide reasonable protection against harmful interference in a residential installation. This equipment generates, uses, and can radiate radio frequency energy and, if not installed and used in accordance with the instructions, can cause harmful interference to radio communications. However, there is no guarantee that interference will not occur in a particular installation. If this equipment does cause harmful interference to radio or television reception, which can be determined by turning the equipment off and on, the user is encouraged to try to correct the interference by one or more of the following measures:

- Reorient or relocate the receiving antenna.
- Increase the separation between the equipment and the receiver.
- Connect the equipment into an outlet on a circuit different from that to which the receiver is connected.

 Consult the dealer or an experienced radio/TV technician for help.

#### LED indicator statement

The display LEDs meet the requirements of EN 60825-1.

```
사용자 연내문(8급 기기)
```

이 기기는 비업무용으로 전자표장해검정을 받은 기기로서, 주거지역에서는 물론 모든 시역에서 시용할 수 있읍니다.

この装置は、情報処理装置等電波障害自主規制協議会(VCCI)の基準 に基づくクラスB情報技術装置です。この装置は、家庭環境で使用すること を目的としていますが、この設置がラジオやテレビジコン受信機に近接して 使用されると受信障害を引き起こすことがあります。 取り扱い説明書に従って正しい取り扱いをして下さい。

製品には、同梱された電源コードをお使い下さい。 同梱された電源コードは、他の製品では使用出来ません。